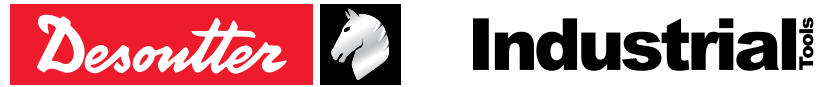

N. pubblicazione Pubblicazione N. Data

6159924940 IT 02 07/2020

# **CVI3 Tightening Controllers**

# Manuale di configurazione

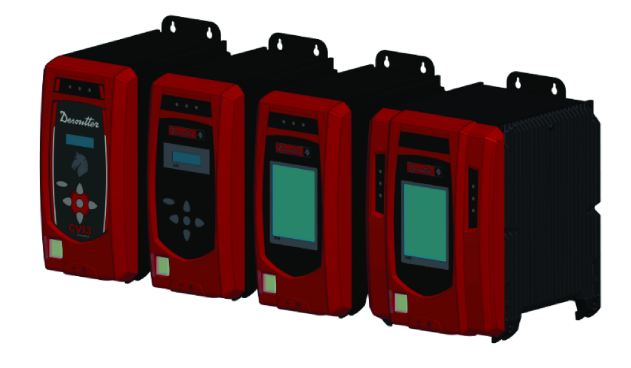

| Modello             | Codice     |
|---------------------|------------|
| CVI3 Essential      | 6159326950 |
| CVI3 Function       | 6159326900 |
| CVI3 Function eSTOP | 6159326930 |
| CVI3 Vision         | 6159326910 |
| CVI3 Vision eSTOP   | 6159326940 |
| TWINCVI3            | 6159326970 |
| TWINCVI3 eSTOP      | 6159326980 |
|                     |            |

### ▲ ATTENZIONE

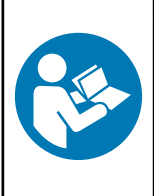

Leggere tutti gli avvisi e le istruzioni di sicurezza

Il mancato rispetto degli avvisi e delle istruzioni di sicurezza può provocare scosse elettriche, incendi e/o gravi lesioni personali.

Conservare tutti gli avvisi e le istruzioni per consultarli eventualmente in futuro.

# Indice

| Introduzione                                                             | 4  |  |
|--------------------------------------------------------------------------|----|--|
| Leggi prima di iniziare                                                  |    |  |
| Informazioni sul manuale di configurazione                               | 4  |  |
| Panoramica della configurazione                                          | 5  |  |
| Elenco delle schermate                                                   | 5  |  |
| CVI3 Essential/CVI3 Function                                             | 5  |  |
| CVI3 Vision / TWINCVI3                                                   | 6  |  |
| Come usare pulsanti e icone                                              | 6  |  |
| CVI3 Essential/CVI3 Function                                             | 6  |  |
| CVI3 Vision / TWINCVI3                                                   | 7  |  |
| Personalizzazione delle impostazioni generali                            | 7  |  |
| Come modificare la lingua                                                | 7  |  |
| Sincronizzazione di data e ora                                           | 8  |  |
| Impostazione del segnale acustico del controller                         | 8  |  |
| Impostazione delle unità di coppia e velocità                            | 8  |  |
| Impostazione del timeout della retroilluminazione                        | 9  |  |
| Come modificare il ping di un indirizzo IP                               | 9  |  |
| Come selezionare rapidamente un'interfaccia di rete (controller CVI3)    | 9  |  |
| Modifica della modalità operativa di TWINCVI3                            | 9  |  |
| Per iniziare                                                             | 11 |  |
| Responsabilità                                                           | 11 |  |
| Come eseguire un Pset con CVI3 Essential/CVI3 Function                   | 11 |  |
| Selezionare un Pset                                                      | 11 |  |
| Visualizza l'ultima valutazione                                          | 11 |  |
| Visualizzazione di altri risultati                                       | 13 |  |
| Ottenere risultati a schermo intero                                      | 13 |  |
| Come eseguire un Pset con CVI3 Vision o TWINCVI3                         | 14 |  |
| Impostazione della modalità di funzionamento su Pset                     | 14 |  |
| Sorgente avvio del Pset                                                  | 14 |  |
| Crea Pset                                                                | 14 |  |
| Esecuzione del Pset                                                      | 16 |  |
| Come visualizzare le curve                                               | 18 |  |
| Come eseguire un processo di assemblaggio con CVI3 Vision o TWINCVI3     | 19 |  |
| Impostazione della modalità di funzionamento su processo di assemblaggio | 19 |  |
| Sorgente avvio del Pset                                                  | 20 |  |
| Creazione di un processo di assemblaggio                                 | 20 |  |
| Esecuzione del processo di assemblaggio                                  | 21 |  |
| Modifica del processo di assemblaggio in corso                           | 23 |  |
| Visualizzazione dei risultati con CVI3 Vision o TWINCVI3                 | 24 |  |
| Monitoraggio dei risultati con CVIMONITOR                                | 26 |  |
| Risultato in tempo reale                                                 | 26 |  |
| Curve dei risultati                                                      | 27 |  |
| Informazioni dettagliate di un risultato                                 | 27 |  |
| Cronologia dei risultati                                                 | 28 |  |

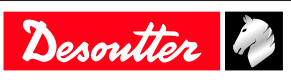

| Caratteristiche                                           | . 29 |
|-----------------------------------------------------------|------|
| Come calibrare lo schermo del controller                  | . 29 |
| Come gestire la memoria                                   | . 29 |
| Come monitorare il sistema tramite le informazioni utente | . 30 |
| CVI3 Essential/CVI3 Function                              | . 30 |
| CVI3 Vision / TWINCVI3                                    | . 30 |
| Come monitorare gli utensili                              | . 31 |
| Acquisizione delle informazioni sugli utensili            | . 31 |
| Monitoraggio della temperatura dell'utensile              | . 32 |
| Monitoraggio dei contatori dell'utensile                  | . 33 |
| Monitorare lo stato di calibrazione dell'utensile         | . 33 |
| Come impostare Fieldbus                                   | . 34 |
| Come configurare I/O interni (24V)                        | . 34 |
| Come monitorare I'I/O con CVIMONITOR                      | . 35 |
| Come visualizzare i registri degli utenti con CVIMONITOR  | . 36 |
| Utilizzando CVILOGIX                                      | . 36 |
| CVI3 Essential/CVI3 Function                              | . 36 |
| CVI3 Vision / TWINCVI3                                    | . 37 |
| Sorgente avvio del Pset                                   | . 38 |
| Riferimenti                                               | . 39 |
| Elenco delle informazioni utente                          | . 39 |
| Elenco delle informazioni utente relative al sistema      | . 39 |
| Elenco delle informazioni utente relative agli utensili   | . 49 |
| Ingresso logico                                           | . 52 |
| Comandi generali                                          | . 52 |
| Comandi dell'utensile                                     | . 54 |
| Comandi Pset                                              | . 55 |
| Comandi del processo di assemblaggio                      | . 56 |
| Ingresso esterno                                          | . 57 |
| Vassoio prese                                             | . 57 |
| Comandi del protocollo personalizzato                     | . 57 |
| CVILOGIX                                                  | . 57 |
| Uscita logica                                             | . 58 |
| Stato generale                                            | . 58 |
| Stato dell'utensile                                       | . 59 |
| Stato del Pset                                            | . 61 |
| Stato del processo di assemblaggio                        | . 64 |
| Uscita esterna                                            | . 65 |
| Vassoio prese                                             | . 65 |
| Stato del protocollo personalizzato                       | . 65 |
| CVILOGIX                                                  | . 66 |
| Varie                                                     | . 66 |

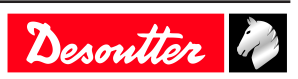

# Introduzione

# Leggi prima di iniziare

La seguente apparecchiatura è stata installata nella workstation:

- Utensili di serraggio, accessori, periferiche esterne e I/O sono stati installati e collegati ai prodotti di serraggio.
- CVI CONFIG è stato installato sul computer.

### Informazioni sul manuale di configurazione

Il presente manuale spiega come configurare i seguenti controller:

- CVI3 Essential
- CVI3 Function
- CVI3 Vision
- TWINCVI3

Il presente manuale spiega come configurare il sistema ed eseguire operazioni di serraggio di base.

Per gli argomenti **avanzati**, consultare il manuale dell'utente di **CVI CONFIG** (documento cartaceo: 6159939221), disponibile all'indirizzo <u>https://www.desouttertools.com/resource-centre</u>.

Sono disponibili due tipi di operazioni di serraggio: Pset e processo di assemblaggio. La strategia di serraggio sarà **coppia e angolo** per impostazione predefinita.

Un **Pset** viene indicato da questa icona.

Un Pset è un'operazione di serraggio che unisce una o più fasi, ciascuna delle quali descrive una funzione.

Lo strumento eseguirà le fasi una dopo l'altra, nell'ordine indicato. È possibile modificare il contenuto e l'ordine delle fasi in qualsiasi momento.

(i) Per usare lo strumento, occorre 1 Pset contenente 1 fase.

Un processo di assemblaggio viene indicato con la siglaPA e contrassegnato con questa icona.

Il processo di assemblaggio disponibile nei prodotti e sistemi consiste nell'esecuzione di Pset un certo numero di volte o in modo perpetuo. Questa funzione è denominata **lotto**.

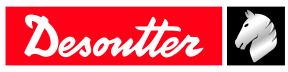

# Panoramica della configurazione

# Elenco delle schermate

# **CVI3 Essential/CVI3 Function**

Quando il controller è acceso, viene visualizzata la schermata iniziale.

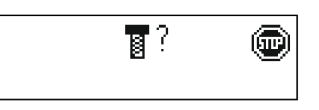

L'icona **Stop** indica che lo strumento è bloccato. Il controller è in attesa della selezione del Pset per eseguire lo strumento.

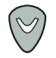

Premere questo pulsante per accedere alle altre schermate.

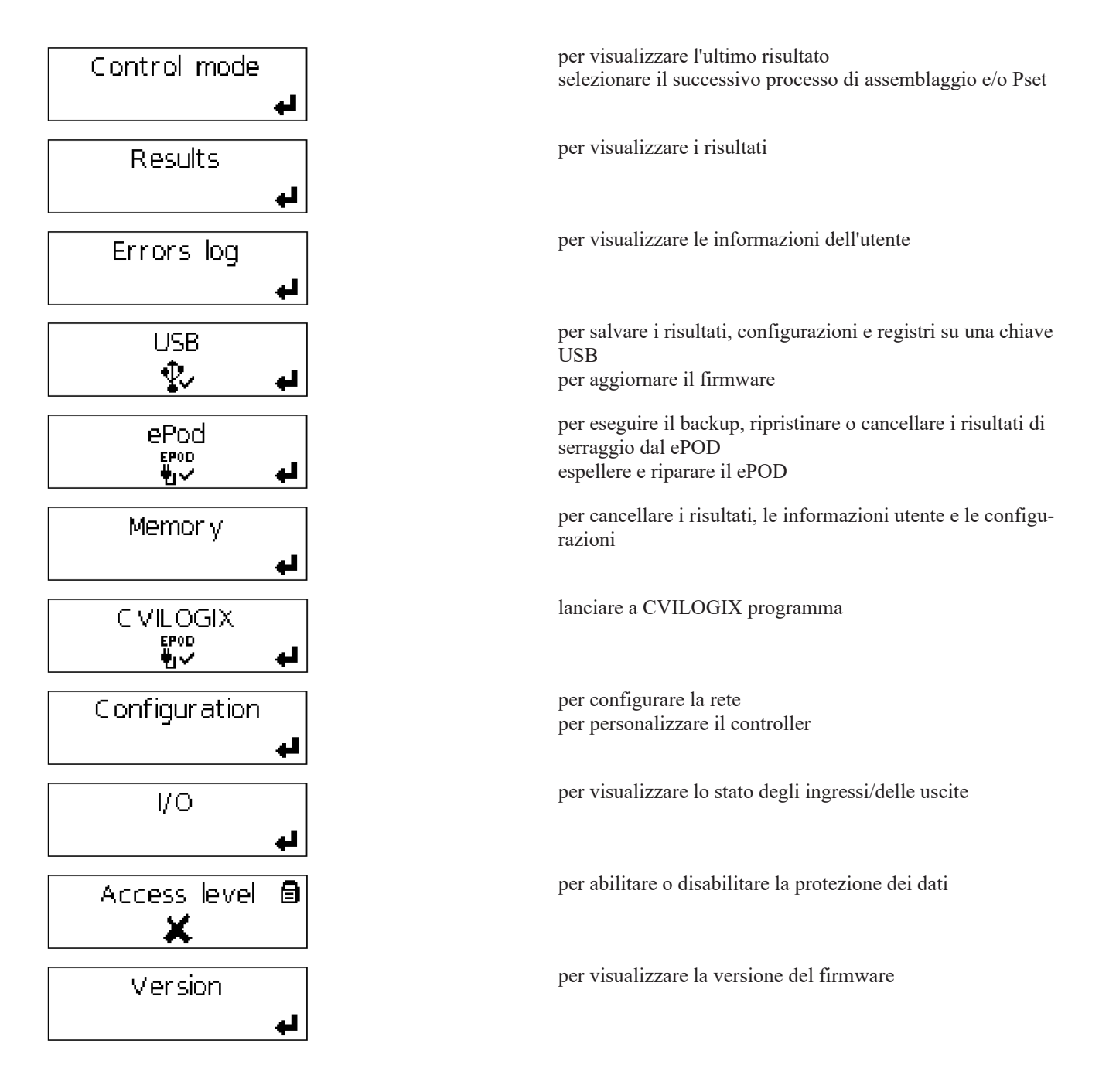

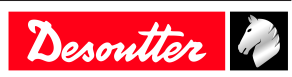

### CVI3 Vision / TWINCVI3

Quando il controller è acceso, viene visualizzata la schermata iniziale.

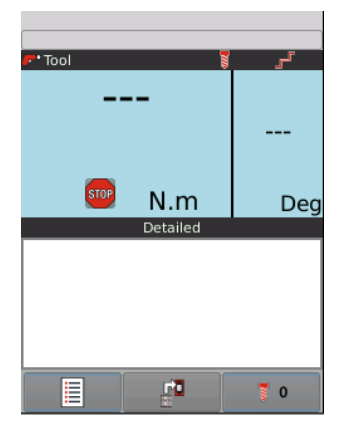

L'icona **Stop** indica che lo strumento è bloccato. Il controller è in attesa della selezione del Pset per eseguire lo strumento.

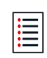

Clicca questa icona per accedere al menu principale.

| Results     | Configuration |
|-------------|---------------|
| Maintenance |               |
|             |               |
|             |               |
| Main        | menu          |
|             | <b>&gt;</b>   |

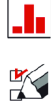

per visualizzare i risultati e le curve

per impostare il controller, lo strumento e i processi di serraggio (Pset e processo di assemblaggio)

| per configurare l'I/O, gestire la memoria, calibrare lo schermo<br>per visualizzare le caratteristiche dello strumento<br>gestire il ePOD<br>per visualizzare il registro delle informazioni dell'utente<br>per visualizzare la versione del firmware |
|----------------------------------------------------------------------------------------------------|
| per uscire e visualizzare la schermata iniziale                                                                                                    |

per annullare l'ultima azione e tornare alla schermata precedente

(i) Il nome può essere lungo al massimo 40 caratteri. I commenti possono contenere fino a 100 caratteri.

### Come usare pulsanti e icone

### CVI3 Essential/CVI3 Function

Esc

accedere alla schermata iniziale. usciere senza cambiare

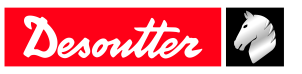

|                           | convalidare                                                              |
|---------------------------|--------------------------------------------------------------------------|
| $\bigcirc$ / $\heartsuit$ | esplorare                                                                |
|                           | cambiare                                                                 |
| 8                         | Pset simbolo                                                             |
| 181                       | Simbolo del processo di assemblaggio                                     |
| 2                         | Il sistema è in attesa di un comando.                                    |
| •                         | Seleziona un Pset o processo di assemblaggio.                            |
| m                         | L'utensile è bloccato.                                                   |
|                           | Seleziona un Pset o un processo di assemblaggio.                         |
| đ                         | Lo schermo è sbloccato.                                                  |
| 8                         | Lo schermo è bloccato. La funzione "Gestione accessi" è stata abilitata. |

### CVI3 Vision / TWINCVI3

|                     | per visualizzare il menu principale                                      |
|---------------------|--------------------------------------------------------------------------|
|                     | per accedere alle diverse visualizzazioni per visualizzare i risultati   |
| 0                   | per visualizzare il selezionato Pset                                     |
|                     | per visualizzare il processo di assemblaggio selezionato                 |
| STOP                | per vedere perché lo strumento è bloccato                                |
|                     | per uscire e visualizzare la schermata iniziale                          |
| 5                   | per annullare l'ultima azione e tornare alla schermata precedente        |
| V                   | convalidare                                                              |
|                     | salvare                                                                  |
| <b>X</b> +          | per uscire senza salvare                                                 |
| <u>ل</u>            | Questa unità di avvitamento gestisce uno strumento a corde.              |
|                     | Questa unità di avvitamento gestisce uno strumento senza fili.           |
|                     | Lo schermo è sbloccato.                                                  |
|                     | Lo schermo è bloccato. La funzione "Gestione accessi" è stata abilitata. |
| <b>A</b> , <b>V</b> | navigare<br>per cambiare la selezione                                    |
|                     | P                                                                        |

# Personalizzazione delle impostazioni generali

# Come modificare la lingua

La lingua è impostata su **English** per impostazione predefinita.

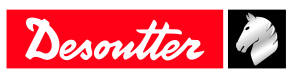

### CVI3 Essential/CVI3 Function

- 1. Dalla schermata di avvio, premere Escape per accedere a Control mode.
- 2. Continuare a premere Enter fino alla schermata Service Premere Su o Giù fino alla schermata Lingua.
- 3. Premere il tasto **Sinistra** o **Destra** . Il nome della lingua lampeggia. Selezionare la lingua.
- 4. Premere Enter per salvare.

### CVI3 Vision e TWINCVI3

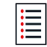

Clicca questa icona per accedere al menu principale.

### Tocca Configurazione / Controller / Interfaccia utente / Lingua.

Seleziona la tua lingua toccando lo schermo o le frecce.

Convalida la selezione.

### Sincronizzazione di data e ora

Questa funzione consente di sincronizzare la data e l'ora dei controller e del software per fare in modo che i risultati del serraggio vengano memorizzati con la data e l'ora corretta.

Selezionare il formato di data e ora. GG/MM/AA hh:mm:ss AA/MM/GG hh:mm:ss MM/GG/AA hh:mm:ss

Selezionare l'origine con cui sincronizzare la data e l'ora nel controller.

Ad esempio: se **Sincronizza sorgente** è configurato per **CVI CONFIG**, la data e l'ora del controller verranno aggiornate durante il trasferimento dei dati dal software al controller.

- Nessuno
- CVI CONFIG
- CVINET WEB
- Fieldbus
- Protocollo Ethernet
- Server NTP: inserire l'indirizzo del server.
- Toolsnet

Per CVI3 Essential/CVI3 Function, accedere a **Configurazione**> **Assistenza** > **Data** e usare i tasti verso l'alto e il basso per cambiare la data corrente. Attenersi alla medesima procedura per modificare l'ora.

Per CVI3 Vision e TWINCVI3, accedere a **Configurazione > Controller> Interfaccia utente > Data e ora**, eseguire le selezioni e toccare l'icona **Salva** per convalidare.

### Impostazione del segnale acustico del controller

Se la funzione è abilitata, alla pressione di un pulsante viene emesso un suono.

Per CVI3 Essential/CVI3 Function, accedere a **Configurazione/Assistenza/Segnale acustico** e utilizzare i tasti verso l'alto e il basso per disabilitare o abilitare il segnale acustico.

Per CVI3 Vision e TWINCVI3, accedere a **Configurazione/Controller/Interfaccia utente/Display** e spuntare o deselezionare **Segnale acustico della tastiera abilitato**.

### Impostazione delle unità di coppia e velocità

Seleziona le unità in base alle tue esigenze.

Sono disponibili le seguenti unità di coppia: Nm, ft lb, in lb, kg m, kg cm, oz in.

Sono disponibili le seguenti unità di velocità: rpm o una percentuale della velocità massima dell'utensile.

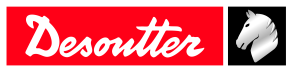

### Impostazione del timeout della retroilluminazione

 Questa funzione è valida per CVI3 Vision e TWINCVI3 solo. Di default lo schermo si spegnerà dopo 2 minuti. Toccare lo schermo per riattivarlo.

### Vai a Configurazione / Controller / Interfaccia utente / Display.

Selezionare o deselezionare Retroilluminazione auto off per abilitare o disabilitare la funzione.

Seleziona Timeout retroilluminazione e imposta un intervallo compreso tra 1 e 60 minuti.

Tocca Salva per confermare.

### Come modificare il ping di un indirizzo IP

Alla consegna del prodotto, gli indirizzi IP dei controller sono i seguenti.

| Per la rete 1 (o Ethernet 1) | 192.168.5.212 |
|------------------------------|---------------|
| Per la rete 2 (o Ethernet 2) | 192.168.6.212 |

La subnet mask è 255.255.255.0 per impostazione predefinita.

Per CVI3 Essential/CVI3 Function, accedere a **Configurazione> Rete** e usare i tasti verso l'alto e il basso per cambiare l'indirizzo IP. Fare altrettanto per cambiare la maschera di sottorete, se necessario.

Per CVI3 Vision e TWINCVI3, accedere a **Configurazione/Controller/Periferiche/Reti**, selezionare la configurazione di rete e modificare l'indirizzo IP. Modificare anche la maschera di sottorete, se necessario. Inserire un nome per ciascuna rete. Toccare **Salva** per confermare.

### Come selezionare rapidamente un'interfaccia di rete (controller CVI3)

Accedere alla vista a struttura. Selezionare il prodotto.

Accedere alla barra degli strumenti in alto.

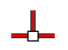

Fare clic con il pulsante destro del mouse su questa icona per selezionare l'interfaccia.

Selezionare:

- Ethernet 1
- Ethernet 2 (se definito)
- Pannello anteriore

### Modifica della modalità operativa di TWINCVI3

TWINCVI3 può gestire 2 utensili azionati da 1 o 2 unità di serraggio a seconda che la modalità operativa sia **sincro**na o **asincrona**.

La modalità operativa deve essere selezionata in base all'applicazione.

Per impostazione predefinita, il controller è in modalità asincrona.

(i) Si consiglia vivamente di selezionare in quale modalità il controller verrà eseguito all'inizio della configurazione.

Nella modalità asincrona, ci sono 2 unità di serraggio. Entrambi gli strumenti possono iniziare in modo indipendente. I rapporti di serraggio sono indipendenti.

Nella modalità sincrona, c'è 1 unità di serraggio.

Entrambi gli strumenti iniziano insieme (segnale «Start» comune).

I passaggi di serraggio di ogni strumento possono essere sincronizzati.

Il rapporto di rafforzamento dipende dalla segnalazione di entrambi gli strumenti.

Accedere alla schermata iniziale.

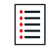

Clicca questa icona per accedere al menu principale.

Tocca Configurazione > Unità di serraggio.

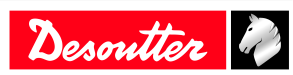

| 📩 Tightening unit - 1 |                       |
|-----------------------|-----------------------|
| 🙏 Tightening unit - 2 |                       |
|                       |                       |
|                       |                       |
|                       |                       |
|                       |                       |
|                       | $\mathbf{\mathbf{z}}$ |
|                       |                       |
|                       |                       |
| TU management         |                       |
| 🗱 🔝 🛃                 |                       |

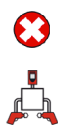

Per passare alla modalità sincrona, selezionare la seconda unità di avvitamento e toccare questa icona.

Per tornare alla modalità asincrona, toccare questa icona per aggiungere la seconda unità di avvitamento.

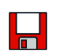

Sfiorare questa icona per salvare.

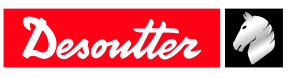

# Per iniziare

### Responsabilità

Molti eventi nell'ambiente operativo possono influenzare il processo di serraggio e richiedono una convalida dei risultati. Ai sensi delle norme e/o dei regolamenti applicabili, con la presente richiediamo all'utente di verificare la coppia applicata e la direzione di rotazione a seguito di qualsiasi evento che possa influenzare il risultato del serraggio. Esempi di tali eventi includono, senza limitazioni, i seguenti:

- installazione iniziale del sistema di attrezzaggio
- sostituzione del lotto del componente, bullone, lotto della vite, utensile, software, configurazione o ambiente
- · sostituzione dei collegamenti pneumatici o elettrici
- variazione nell'ergonomia della linea, nel processo, nelle procedure o nelle pratiche di qualità
- cambio operatore
- qualsiasi altro cambiamento in grado di influenzare il risultato del processo di serraggio

Il controllo deve:

- assicurare che le condizioni del giunto non siano cambiate a seguito dell'influenza di dati eventi.
- essere effettuato dopo l'installazione iniziale, la manutenzione o la riparazione dell'apparecchiatura.
- verificarsi almeno una volta per turno o a un'altra frequenza adeguata.

# Come eseguire un Pset con CVI3 Essential/CVI3 Function

(i) Uso CVI CONFIG creare Psets e trasferire la configurazione al controller.

### Selezionare un Pset.

Accedere alla schermata iniziale.

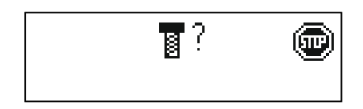

Il punto interrogativo indica che il sistema è in attesa della selezione di a Pset. L'utensile è bloccato.

### Premere il tasto Sinistra o Destra.

Il punto interrogativo lampeggia.

Usa i tasti su e giù per cambiare il numero. Premere **Enter** per salvare.

### ATTENZIONE Rischi di infortuni

Poiché la forza di reazione aumenta proporzionalmente alla coppia di serraggio, potrebbero verificarsi gravi infortuni fisici per l'operatore in caso di comportamento imprevisto dell'utensile.

▶ Verificare che l'utensile sia perfettamente funzionale e il sistema programmato correttamente.

Serrare il giunto con l'utensile.

Premere il grilletto per eseguire l'utensile Pset..

### Visualizza l'ultima valutazione

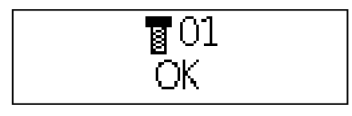

Pset 01 è appena stato eseguito. Il rapporto viene visualizzato: OK

Utilizzare i tasti Su e Giù per modificare il display.

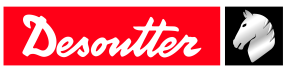

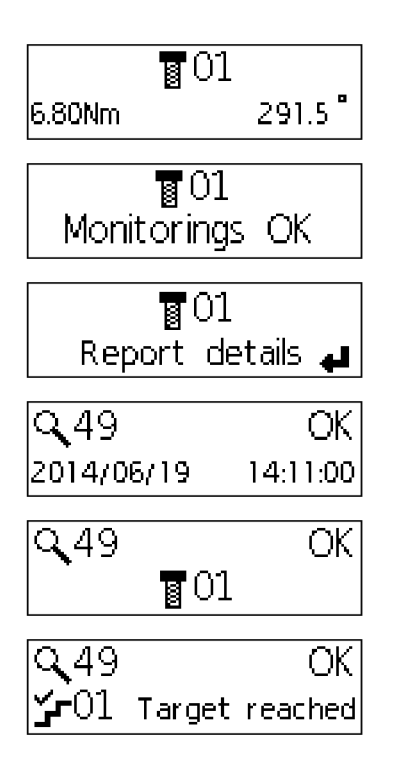

Vengono visualizzati i valori di coppia e angolo.

La tendenza è visualizzata.

I dettagli del report sono disponibili. Premi **Invio** per vederli.

Numero di risultato Segnala lo stato Data e ora

numero diPset

Numero del passo Fermare la fonte Premi il tasto **Sinistra** o **Destra** per ottenere il messaggio completo.

### Descrizione dei simboli

| ž   | L'ultimo passo è stato fatto.                        |  |
|-----|------------------------------------------------------|--|
| žr  | Il Pset è stato fermato prima dell'ultimo passaggio. |  |
| OK  | L'operazione di serraggio ha successo.               |  |
| NOK | L'operazione di avvitamento è fallita.               |  |

### Tabella 1: Generale

| ф.         | Coppia                       |
|------------|------------------------------|
| $\otimes$  | Ora                          |
| 5          | Tempo complessivo            |
| \$         | Corrente di picco in uscita  |
| 6±         | Valore di coppia             |
| α          | Angolo                       |
| <b>5</b> X | Angolo complessivo           |
| <b>t</b> x | Angolo della seconda parte 1 |
| ళ          | Angolo della seconda parte 2 |
| tx 👘       | Angolo di serraggio          |

Tabella 2: Monitoraggio

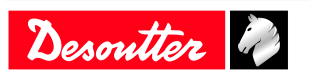

| &<         | La coppia è inferiore alla coppia minima.                      |
|------------|----------------------------------------------------------------|
| *>         | La coppia è superiore alla coppia massima.                     |
| ≪<         | L'angolo è sotto l'angolo minimo.                              |
| ∞>         | L'angolo è sopra l'angolo massimo.                             |
| *=         | La coppia è nella tolleranza della coppia target.              |
| <b>cx=</b> | L'angolo è nella tolleranza dell'angolo di mira.               |
| ₽¥≫        | La coppia è superiore al limite di coppia del gruppo.          |
| X×         | L'angolo è al di sopra del limite dell'angolo di assemblaggio. |
|            |                                                                |

Tabella 3: Tendenza

### Visualizzazione di altri risultati

Vai a questo menu.

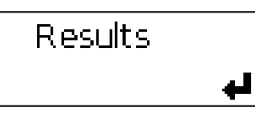

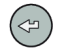

Premere questa icona per visualizzare l'ultimo risultato.

Utilizzare i tasti Su e Giù per modificare il display.

Utilizzare i tasti Sinistra o Destra per selezionare un altro risultato.

(i) Continua a premere il tasto per visualizzare i risultati per 10.

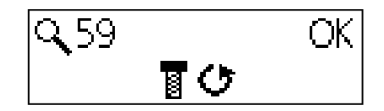

Questa schermata indica che è stata eseguita un'operazione di **retromarcia**.

### Ottenere risultati a schermo intero

La modalità Zoom viene utilizzata per visualizzare la Coppia o Angolo o Rapporto a schermo intero.

Quando questa modalità è attivata, l'ultimo risultato e il selezionato Pset sono alternativamente visualizzati. Se viene premuto un tasto qualsiasi, lo zoom viene rimosso e viene visualizzata la configurazione predefinita.

Vai a questo menu.

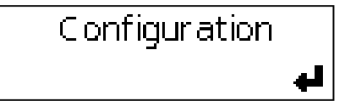

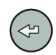

Premi questa icona fino a Service / Zoom disabilitato.

Utilizzare i tasti Sinistra o Destra per modificare la selezione.

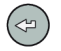

Premi questa icona per confermare la tua selezione.

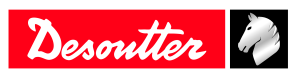

# Come eseguire un Pset con CVI3 Vision o TWINCVI3

### Impostazione della modalità di funzionamento su Pset

Accedere alla schermata iniziale.

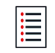

Clicca questa icona per accedere al menu principale.

### Tocca Configurazione > Unità di serraggio.

Selezionare l'unità di serraggio che gestice l'utensile.

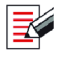

Premere questo pulsante per modificare l'unità di avvitamento.

Vai a Running mode (Modalità di funzionamento) e selezionare Pset.

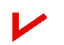

Premere questo pulsante per confermare.(Processo di assemblaggio).

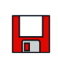

Sfiorare questa icona per salvare.

### Sorgente avvio del Pset

Accedere alla schermata iniziale.

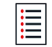

Clicca questa icona per accedere al menu principale.

### Tocca Configurazione > Unità di serraggio.

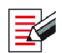

Premere questo pulsante per modificare l'unità di avvitamento.

### Vai a **Pset fonte** e selezionare **Front panel**.

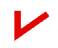

Premere questo pulsante per confermare.(Processo di assemblaggio).

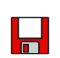

Sfiorare questa icona per salvare.

### Crea Pset

(i) L'utensile deve essere collegato.

Mantenere attivo l'utensile cordless premendo il grilletto, il pulsante di inversione della marcia o il pulsante OK.

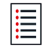

Clicca questa icona per accedere al menu principale.

Accedere a Configurazione >Pset .

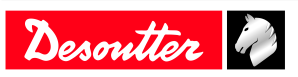

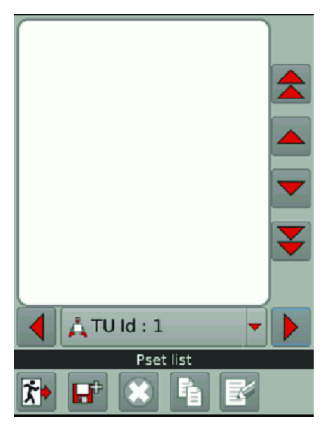

Selezionare l'unità di serraggio che gestisce l'utensile.

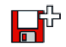

Toccare questa icona per creare un Pset.

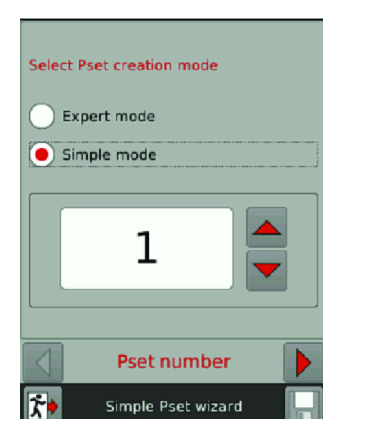

Mantenere lo strumento collegato. Selezionare **Modalità semplice**.

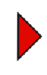

Toccare questa icona.

| Pset number      | 1             |     |
|------------------|---------------|-----|
| Pset name        | Pset          |     |
| Control strategy | Torque        | -   |
| Target torque    | 0.000         | N.m |
| •                | Pset          |     |
| 🐅 Simpl          | e Pset wizard |     |

Toccare la casella Coppia target.

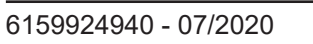

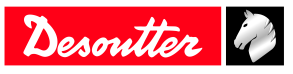

| 4.00              |           |           |          |
|-------------------|-----------|-----------|----------|
| 7                 | 8         | 9         | +<br>C   |
| 4                 | 5         | 6         |          |
| 1                 | 2         | 3         |          |
| 0                 | •         |           |          |
| Value shoul       | d be betw | een 0.000 | - 32.000 |
| 🎓 Target torque 🖌 |           |           |          |

Toccare C per cancellare il testo. Immettere la coppia target.

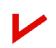

Toccare questa icona per convalidare.

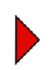

Toccare questa icona.

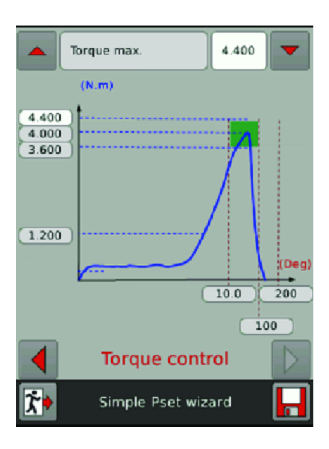

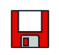

Sfiorare questa icona per salvare.

### **Esecuzione del Pset**

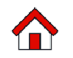

Toccare quest'icona.

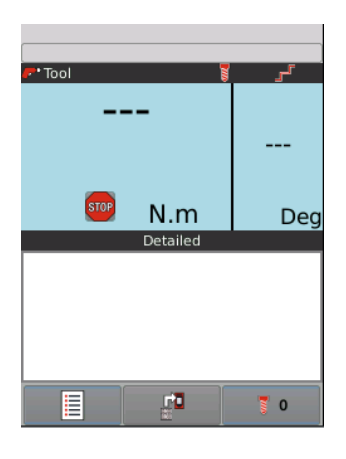

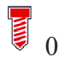

Toccare quest'icona.

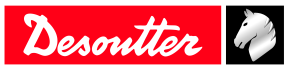

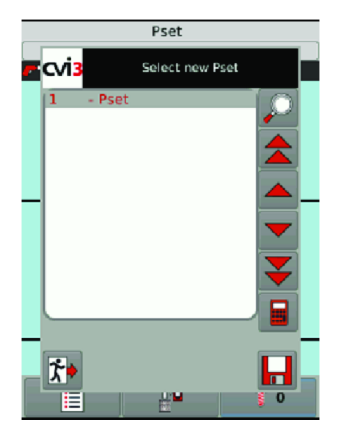

Selezionare Pset 1nell'elenco.

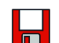

Sfiorare questa icona per salvare.

### ATTENZIONE Rischi di infortuni

Poiché la forza di reazione aumenta proporzionalmente alla coppia di serraggio, potrebbero verificarsi gravi infortuni fisici per l'operatore in caso di comportamento imprevisto dell'utensile.

► Verificare che l'utensile sia perfettamente funzionale e il sistema programmato correttamente.

Serrare il giunto con l'utensile.

Premere il grilletto dello strumento per eseguire il Pset 1.

La visualizzazione semplice viene mostrata per impostazione predefinita.

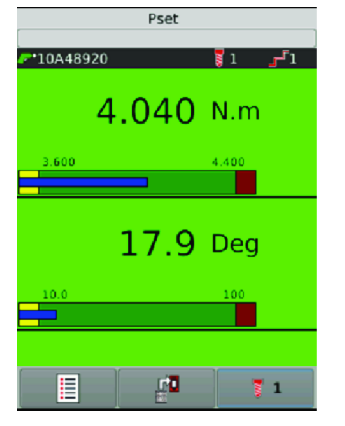

Vengono visualizzati i seguenti valori:

- Min. e max. momento torcente
- Min. e max. angolo
- Nella zona gialla (bassa), coppia / angolo è inferiore al minimo. coppia / min. angolo.
- Nella zona verde (OK), coppia / angolo si trova nella finestra di accettazione.
- La zona blu (risultato) mostra i valori misurati .
- Nella zona rossa (zona alta), coppia/angolo è superiore al minimo. coppia/min. angolo.

Toccare questa icona per vedere le altre visualizzazioni disponibili.

(i) La visualizzazione selezionata diventa quella predefinita per i serraggi successivi.

### Visualizzazione dettagliata

F]

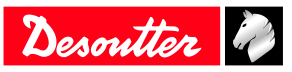

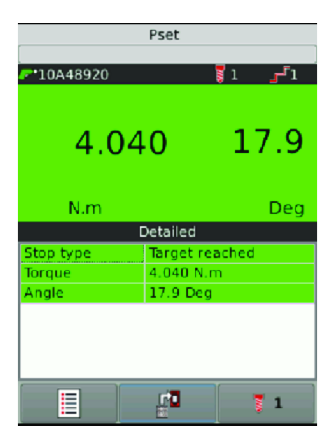

Visualizzazione curve

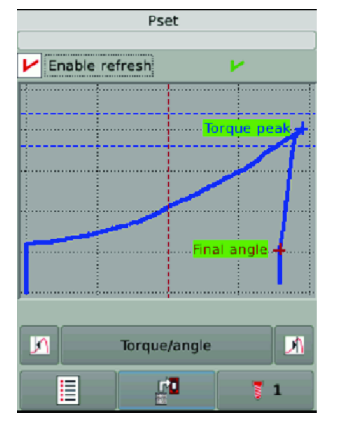

Le curve disponibili sono:

- Coppia o Angolo
- Coppia o Tempo
- Angolo o Tempo
- Corrente o tempo
- Velocità o tempo

Selezionare Auto refresh per continuare ad aggiornare la curva dopo ogni serraggio.

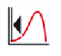

Usa questa icona per puntare al primo valore. Continua a premere l'icona per seguire la curva.

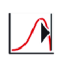

Usa questa icona per puntare all'ultimo valore.

I marcatori mostrano campioni notevoli.

La croce bianca mostra il campione corrente. Usa le linee di punti per navigare sulla curva.

Toccare qualsiasi punto per tornare alla schermata.

### Come visualizzare le curve

### Vai a Configurazione > Unità di serraggio.

Selezionare l'unità di avvitatura dall'elenco.

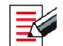

Toccare questa icona per apportare modifiche.

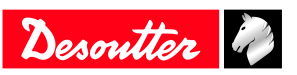

| Total tools                         | 1                   |  |
|-------------------------------------|---------------------|--|
| Name                                | Tightening unit - 1 |  |
| Comment                             |                     |  |
| Running mode                        | Pset 💌              |  |
| Pset source                         | CVI3 front panel    |  |
| Store identifier in results enabled |                     |  |
| Execute identifier enabled          |                     |  |
| Store run reverse results           |                     |  |
| Store batch increment results       |                     |  |
| Selecting new AP aborts running AP  |                     |  |
| Wait for report acknowledgement     |                     |  |
| 🧲 General 🗾 🗕 🕨                     |                     |  |
| 📬 Tightening unit                   |                     |  |

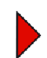

Toccare questa icona per accedere alla schermata Curves distribution.

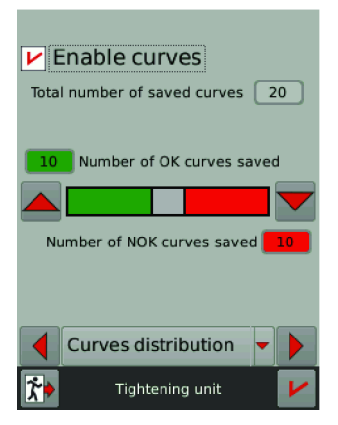

#### Selezionare Enable curves.

(i) Potrebbero non essere presenti curve, poiché i risultati non sono rappresentativi.

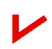

Toccare questa icona per la convalida.

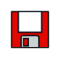

Sfiorare questa icona per salvare.

### Come eseguire un processo di assemblaggio con CVI3 Vision o TWINCVI3

### Impostazione della modalità di funzionamento su processo di assemblaggio

Accedere alla schermata iniziale.

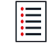

Clicca questa icona per accedere al menu principale.

### Tocca Configurazione > Unità di serraggio.

Selezionare l'unità di serraggio che gestice l'utensile.

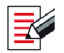

Premere questo pulsante per modificare l'unità di avvitamento.

Vai a Running mode (Modalità di funzionamento) e selezionare Processo di assemblaggio.

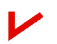

Premere questo pulsante per confermare.(Processo di assemblaggio).

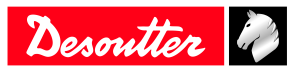

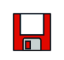

Sfiorare questa icona per salvare.

### Sorgente avvio del Pset

Accedere alla schermata iniziale.

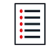

Clicca questa icona per accedere al menu principale.

### Tocca Configurazione > Unità di serraggio.

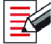

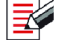

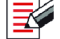

Premere questo pulsante per modificare l'unità di avvitamento.

### Vai a Pset fonte e selezionare Front panel.

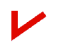

Premere questo pulsante per confermare.(Processo di assemblaggio).

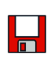

Sfiorare questa icona per salvare.

### Creazione di un processo di assemblaggio

Vai a Menu principale > Configurazione > Processo di assemblaggio.

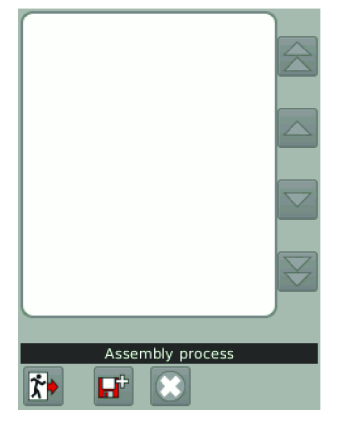

Se si dispone di più di 1 utensile, selezionare l'unità di avvitamento che gestisce lo strumento.

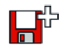

Tocca questa icona per creare un Pset.

| Number           | 1                |
|------------------|------------------|
| Description      | Assembly process |
| Selection source | I/O              |
| Pset             | New              |
| Batch size       | 1 Unlimited      |
| Basic            | information      |
| Assembly         | process wizard   |

Vai a Selezione fonti selezione e seleziona il sistema che avvierà il processo.

Vai a Pset e selezionare quale Pset sarà eseguito. Se non ce n'è, crea a Pset come spiegato in precedenza.

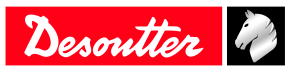

Vai a **Dimensione lotto**: Inserire il numero di volte il Pset verrà eseguito consecutivamente o spuntato "Illimitato". Ad esempio:

| Number           | 1                |
|------------------|------------------|
| Description      | Assembly process |
| Selection source | CVI3 front panel |
| Pset             | 2 - Pset 💌       |
| Batch size       | 3 Unlimited      |
| Basic i          | nformation       |
| Assembly         | process wizard   |

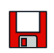

Sfiorare questa icona per salvare.

| 1 - As | sembly | process   |     |   |
|--------|--------|-----------|-----|---|
|        |        |           |     |   |
|        |        |           |     |   |
|        |        |           |     |   |
|        |        |           |     |   |
|        |        |           |     | _ |
| *      | Asser  | nbly proc | ess |   |

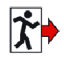

Toccare quest'icona.

# Esecuzione del processo di assemblaggio

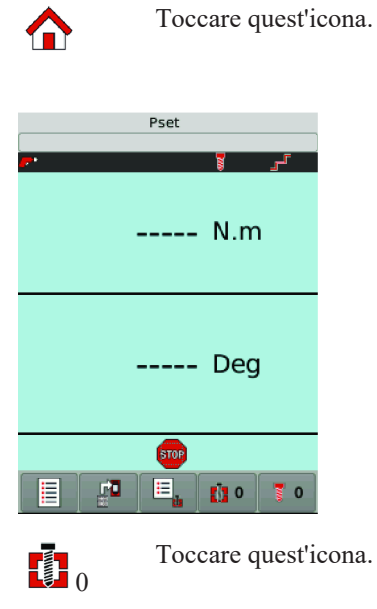

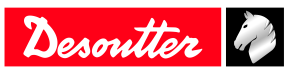

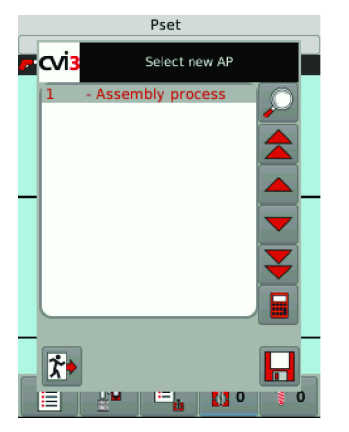

Selezionare Processo di assemblaggio 1 nell'elenco e toccare Salva.

Viene visualizzatoProcesso di assemblaggio 1.

**Pset 2** è visualizzati.

### ATTENZIONE Rischi di infortuni

Poiché la forza di reazione aumenta proporzionalmente alla coppia di serraggio, potrebbero verificarsi gravi infortuni fisici per l'operatore in caso di comportamento imprevisto dell'utensile.

► Verificare che l'utensile sia perfettamente funzionale e il sistema programmato correttamente.

Serrare il giunto con l'utensile.

Premere il grilletto dello strumento per eseguire il Pset 2.

Il risultato è visualizzato.

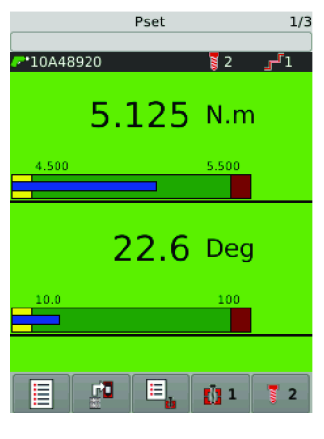

۲J W Toccare questa icona per vedere le altre visualizzazioni disponibili.

(i) La visualizzazione selezionata diventa quella predefinita per i serraggi successivi.

### Visualizzazione curve

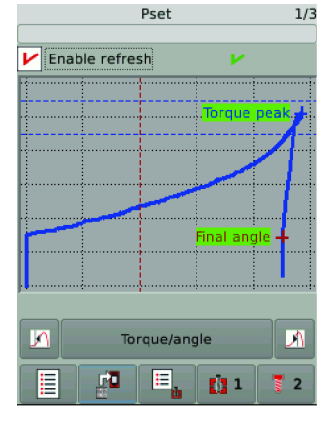

Vista ellisse

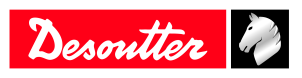

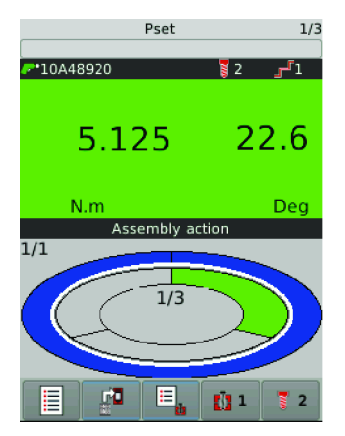

Pset 2 è stato eseguito una volta.

Esegui Pset 2 altre due volte per completare il lotto.

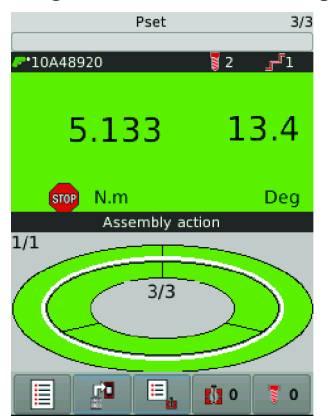

Il processo è finito e il rapporto è OK.

Il processo di assemblaggio è nuovamente impostato su 0.

Pset è nuovamente impostato su 0.

Lo strumento è bloccato, in attesa del prossimo processo di assemblaggio.

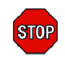

Fare clic su questa icona per vedere il motivo per cui l'utensile è bloccato.

| Assembly operation done |
|-------------------------|
| No Pset selected        |
|                         |
|                         |
| Tool locks              |

### Modifica del processo di assemblaggio in corso

Vedere di seguito le azioni che è possibile eseguire mentre è in esecuzione il processo di assemblaggio.

Annullamento AP Incremento lotto Decremento lotto Ripristino lotto per fermare il processo di assemblaggio completo saltare un bullone per rifare l'ultimo bullone per riavviare il lotto completo

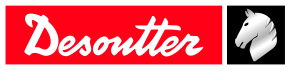

Vai a una delle viste. Ad esempio:

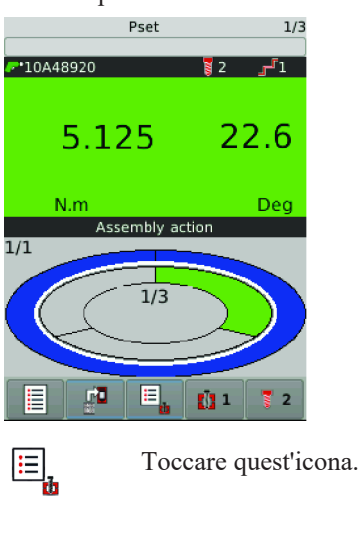

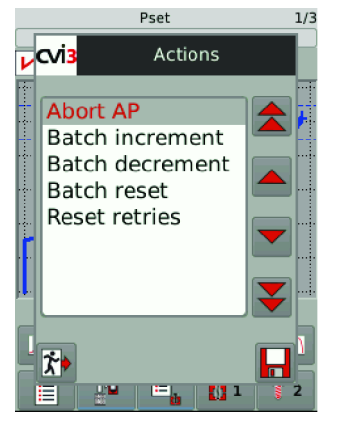

Selezionare dell'elenco l'azione.

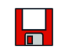

Sfiorare questa icona per salvare.

# Visualizzazione dei risultati con CVI3 Vision o TWINCVI3

Accedere alla schermata iniziale.

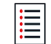

Clicca questa icona per accedere al menu principale.

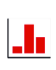

Premere questo pulsante per visualizzare gli ultimi risultati.

| Nb resu     | lts: 20    |          |                    |
|-------------|------------|----------|--------------------|
| ✓ 20        | 06/07/2018 | 14:28:08 |                    |
| - 🖓 1       | 4.858      | 20.3     | $ \bigtriangleup $ |
| <li>19</li> | 06/07/2018 | 14:28:06 |                    |
| L 🥐 1       | 3.753      | 854      |                    |
| ▶ 18        | 06/07/2018 | 14:28:03 |                    |
| - 🥟 1       | 4.848      | 18.1     |                    |
| C 17        | 06/07/2018 | 14:27:52 |                    |
| L 🥐 1       | 1.343      | 0.0      |                    |
| 😲 16        | 06/07/2018 | 14:27:45 |                    |
| - 🥐 1       | 4.933      | 0.7      |                    |
| 😳 15        | 06/07/2018 | 14:27:40 |                    |
| L 🥐 1       | 4.858      | 0.9      | Ý                  |
| Filter      |            |          |                    |
| ▲ TU ld : 1 |            |          |                    |
| Results     |            |          |                    |

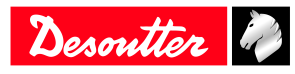

L'ultimo risultato è posto in cima all'elenco.

Utilizzare i pulsanti freccia per scorrere l'elenco.

(i) È possibile salvare fino a 10.000 risultati.

O

Selezionare e toccare un risultato, quindi toccare questa icona per visualizzarne i dettagli.

| 1 06/07/2018 14: | 28:08                                                               |
|------------------|---------------------------------------------------------------------|
| 2                |                                                                     |
| Target reached   |                                                                     |
|                  | 1.858 N.m                                                           |
| Angle :          | 20.3 Deg                                                            |
|                  |                                                                     |
| Result 20 -      | 1                                                                   |
| 3                |                                                                     |
| 1                | Creare un rapporto di stato, data e ora                             |
| 2                | Sorgente dell'arresto                                               |
| 3                | Numero di serie dell'utensile                                       |
| 4                | Valori di coppia e angolo e indicazione dell'andamento              |
| 5                | ID risultato: ID utensile                                           |
| r                | Lo stato del rapporto è <b>OK</b> : l'operazione è completa.        |
| $\odot$          | Lo stato del rapporto è NOK, l'operazione non è andata a buon fine. |
|                  | Allentamento                                                        |
|                  | Incremento lotto                                                    |
| <b>F</b>         | Decremento lotto                                                    |
|                  | Rapporto utensile OK                                                |
| PO               | Rapporto utensile NOK                                               |
|                  | La tendenza è: coppia bassa, angolo basso.                          |
| •                | La tendenza è: coppia elevata, angolo alto.                         |
|                  | La tendenza è: coppia e angolo entro le tolleranze                  |
|                  | La tendenza è sconosciuta.                                          |

Toccare Filtro sotto l'elenco dei risultati.

Toccare la croce rossa presente in ciascuna casella per selezionare i filtri.

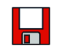

Sfiorare questa icona per salvare.

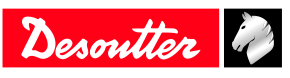

# Monitoraggio dei risultati con CVIMONITOR

CVIMONITOR consente di visualizzare:

- Il risultato in tempo reale, dettagliato passo per passo e con il motivo dell'arresto dell'utensile.
- Curve dei risultati
- Informazioni dettagliate di un risultato
- Cronologia dei risultati

Avviare il software CVI MONITOR dalla barra di lancio sul desktop del computer. Digitare l'indirizzo IP del sistema pertinente e fare clic su "Seleziona".

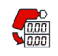

Fare clic su questa icona per visualizzare la schermata.

Accedere al menu nella barra in alto e fare clic su **Visualizza/Monitoraggio**. Selezionare le visualizzazioni da mostrare.

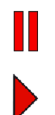

Fare clic su questa icona per disabilitare l'aggiornamento in tempo reale.

Fare clic su questa icona per abilitare l'aggiornamento in tempo reale.

### Risultato in tempo reale

I risultati vengono visualizzati per un utensile specifico.

| Il rapporto degli utensili è OK.  |
|-----------------------------------|
| Il rapporto degli utensili è NOK. |

Le tolleranze vengono visualizzate sotto il risultato dell'utensile.

Vengono visualizzate ulteriori informazioni:

- Numero dell'utensile
- Numero di serie dell'utensile (dati del produttore)
- Sorgente dell'arresto dell'utensile (target raggiunto o motivo del NOK)
- Numero di serie del cavo (dati del produttore)

(i) In presenza di sistemi dotati di più utensili in un'unità di serraggio, il rapporto globale sarà l'aggregato di tutti i risultati degli utensili.

Se tutti i rapporti sugli strumenti sono OK, il rapporto globale sarà OK. Se uno o più strumenti sono NOK, il rapporto globale sarà NOK.

Lo stato della fase visualizza il risultato per una fase specifica.

| ۲.       | Il rapporto delle fasi è OK.  |
|----------|-------------------------------|
| <u>ح</u> | Il rapporto delle fasi è NOK. |

(i) Per registrare il "Risultato per fase" nei risultati del serraggio, spuntare la casella "Memorizza risultati" nei parametri generali della fase (in CVI CONFIG).

Vengono visualizzate ulteriori informazioni:

- Coppia e angolo (monitorati sistematicamente)
  - Altri monitoraggi:
  - coppia di picco
  - angolo finale
  - controllo corrente alla fine
  - scivolamento
  - stick slip

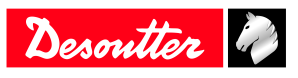

- ora
- angolo di avvitamento
- velocità della coppia
- Numero della fase
- Sorgente dell'arresto (obiettivo raggiunto o motivo del NOK)

### Curve dei risultati

Le curve dei risultati sono le ultime 20 memorizzate dal sistema.

(i) La distribuzione delle curve OK/NOK dipende dalla configurazione impostata nel sistema o in CVI CONFIG.

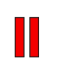

Fare clic su questa icona prima di lavorare sulla curva.

Fare clic su questa icona per esportare i risultati in un file .CSV.

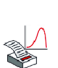

Fare clic su questa icona per stampare la curva.

Selezionare il **tipo di curva** da visualizzare nella casella a discesa *Coppia/angolo*.

- Curve del tempo
  - Coppia e angolo rispetto al tempo
  - Coppia, angolo e corrente rispetto al tempo
  - Coppia, angolo, corrente e velocità rispetto al tempo
  - Velocità della coppia rispetto al tempo
- Coppia/Angolo
- Coppia/Angolo generale

Questo tipo consente di visualizzare l'angolo su più fasi o dall'inizio del serraggio.

Usare i **marker di controllo** per mettere a fuoco, ad esempio, il picco della coppia, l'angolo finale, la velocità della coppia target.

Usare gli indicatori di monitoraggio per visualizzare, ad esempio, l'arresto del motore.

Scegliere di visualizzare la curva per tutte le fasi o per una fase specifica nella casella a discesa Tutto.

- Fare clic su questa icona per rimpicciolire la visuale.
- Fare clic su questa icona per ingrandire la visuale.
  - Usare il mouse per disegnare un'area.

Usare il mouse per seguire i punti e contrassegnare un'area specifica.

- Usare il tasto destro del mouse per tornare alla vista precedente.
- Le informazioni sulla pendenza vengono visualizzate sul lato destro della curva.
- Fare clic su questa icona per cancellare lo zoom o la pendenza.

### Informazioni dettagliate di un risultato

Questa schermata consente di monitorare il processo di serraggio in tempo reale.

È possibile visualizzare i seguenti dettagli:

- Nome del sistema
- Numero di Pset
- Numero del processo di assemblaggio
- Conteggio lotti
- Data e ora
- Numero del risultato
- Nome del risultato

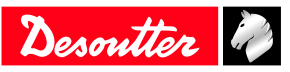

- Commento
- Nome dell'unità di serraggio
- Nome identificativo. È possibile eseguire la scansione di fino a 10 identificatori diversi mediante un codice a barre o inviarli tramite Open Protocol /Fieldbus/CVILOGIX)

### Cronologia dei risultati

Questa schermata visualizza una panoramica degli ultimi 100 risultati.

- ID risultato (stato e numero)

| V | Il rapporto è OK.          |
|---|----------------------------|
| • | Il rapporto è NOK.         |
|   | Operazione di allentamento |

- Numero dell'utensile

- Valore della coppia
- Valore dell'angolo

Fare clic su **Carica risultati** per caricare gli ultimi 100 risultati dall'utensile.

Fare clic su **Esporta i risultati in un file CSV** per salvare i risultati in un file presente in *C:\Program Files* (x86)\Desoutter\CVI CONFIG\cvi3monitor per impostazione predefinita.

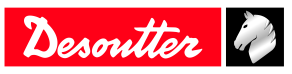

# Caratteristiche

# Come calibrare lo schermo del controller

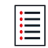

Clicca questa icona per accedere al menu principale.

### Clicca Manutenzione > Controller > Calibra schermo.

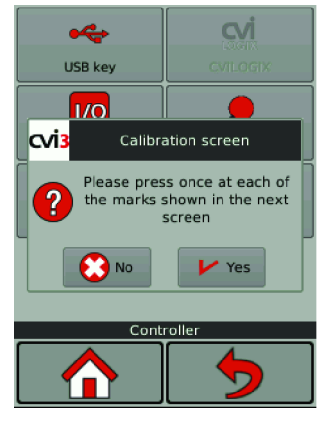

Toccare **Sì** per visualizzare la schermata di calibrazione. Tocca ognuna delle 5 croci. Il controller ricalibrerà automaticamente lo schermo.

(i) Le croci verdi devono superare quelle rosse il più accuratamente possibile.

Toccare **Sì** o **No** per salvare o meno la nuova configurazione. Se non viene eseguita alcuna azione entro 10 secondi, verrà mantenuta la configurazione precedente.

### Come gestire la memoria

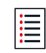

Clicca questa icona per accedere al menu principale.

### Clicca Manutenzione > Controller > Memoria.

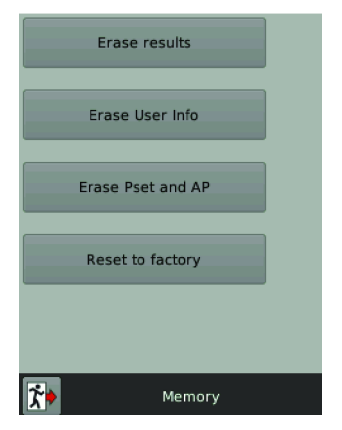

Selezionare e toccare ciò che si desidera cancellare dalla memoria del controller.

- Risultati
- Informazioni utente
- Psets e processi di assemblaggio

Cliccare Ripristina in fabbrica per ripristinare la memoria del controller.

(i) Registri e informazioni utente saranno conservati.

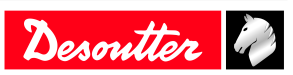

# Come monitorare il sistema tramite le informazioni utente

Le informazioni utente consentono di monitorare e analizzare tutte le azioni eseguite dal sistema. Ad esempio, è possibile verificare quando è stato connesso un utensile o se è stato modificato un Pset. Consultare il capitolo "Elenco delle informazioni utente" di questo manuale per l'elenco completo.

### **CVI3 Essential/CVI3 Function**

Vai a questo menu.

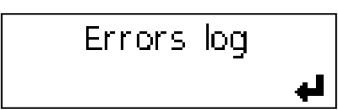

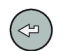

Toccare questa icona per visualizzare le informazioni utente.

| 2014/06/13 | 16:52:28 |
|------------|----------|
| 1003       |          |

Scorrere l'elenco tramite le frecce Su e Giù.

| 20 | 14/06/1 | 13    | 16:52:28 |
|----|---------|-------|----------|
| No | tool c  | onnec | ted      |

Utilizzare i tasti Sinistra o Destra per selezionare un'altra informazione utente.

| 2014/06/13 | 16:55:29 |
|------------|----------|
| 1101       |          |

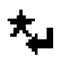

Premere questo tasto per cancellare lo schermo.

# CVI3 Vision / TWINCVI3

When an event occurs, a message is displayed on the screen. Ad esempio:

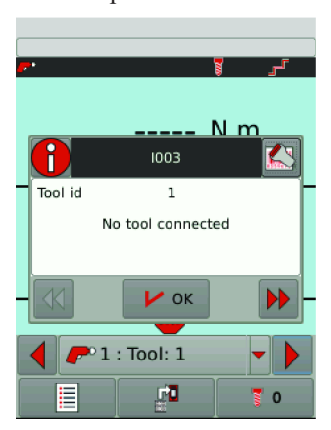

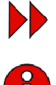

 $\square$ 

Premere l'icona per visualizzare la procedura di risoluzione.

0

Toccare questa icona per nascondere le informazioni utente.

Premere l'icona per visualizzare il codice QR. Esegui la scansione di questo codice QR con il tuo smartphone e ottieni assistenza da Desoutter.

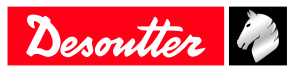

L'elenco degli eventi è disponibile nel menu Manutenzione > Registro informazioni utente.

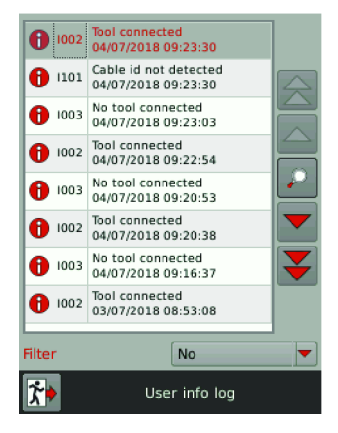

Clicca Filtro per classificare le informazioni utente:

- Informazioni
- Avvertenza
- Errore

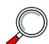

Toccare questa icona per visualizzare i dettagli

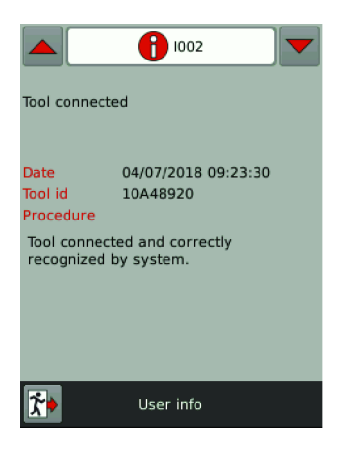

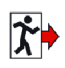

Toccare questa icona per uscire.

### Come monitorare gli utensili

### Acquisizione delle informazioni sugli utensili

Le informazioni seguenti sono disponibili in modalità di sola lettura.

- Identificazione
- caratteristiche
- configurazione
- allarme di calibrazione
- allarme di temperatura

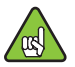

Collegare l'utensile per attivare le schermate.

### Vai a Manutenzione > Strumento > Identificazione.

L'utensile viene identificato dagli elementi seguenti:

• Nome del produttore

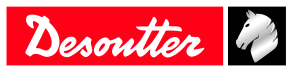

- Modello
- Numero di serie
- Commento dell'utente
- Versione dell'utensile
- Coppia massima dell'utensile
- Velocità massima dell'utensile
- Rapporto di riduzione
- Corrente massima dell'utensile

Visualizzare le altre pagine tramite le frecce.

Le caratteristiche dell'utensile sono le seguenti:

- Tipo di utensile
- Famiglia dell'utensile
- Data di produzione
- Tipo di motore
- Versione dell'applicazione
- Versione dell'hardware
- Versione del boot loader

### Vai a Manutenzione > Strumento > Configurazione.

L'elenco configuration (configurazione) contiene i grilletti utilizzati e gli accessori installati sull'utensile:

- Grilletto sull'impugnatura
- Grilletto anteriore
- Crowfoot
- Tubenut
- Moltiplicatore di coppia
- (i) La modifica della configurazione degli utensili deve essere effettuata esclusivamente dai tecnici Desoutter. La calibrazione degli utensili è obbligatoria dopo una modifica.

Contattare il rappresentante Desoutter di zona per ottenere maggiori informazioni e supporto.

### Monitoraggio della temperatura dell'utensile

### Vai a Manutenzione > Strumento > Monitoraggio.

| Calibr           | ation value        | 33.34 N.m  |  |
|------------------|--------------------|------------|--|
| Initial<br>value | calibration        | 36.55 N.m  |  |
| Torqu<br>date    | e last calib.      | 16/11/2015 |  |
| Torqu<br>calib.  | e next<br>date     | 15/11/2016 |  |
| Tighte<br>calibr | enings at<br>ation | 1513250    |  |
| Torqu<br>factor  | e/current          | 1.920      |  |
|                  | Transducer 1       |            |  |
|                  | <b>/</b> Tool : 1  |            |  |
| <b>k</b>         | Monitoring         |            |  |

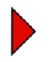

Toccare questa icona per andare alla prossima pagina.

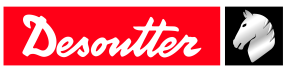

| Motor    | temp. limit    | 70 °C |
|----------|----------------|-------|
| limit    | i temp release | 60 °C |
|          | Temperature    |       |
|          | F Tool : 1     | -     |
| <b>*</b> | Monitoring     |       |

(i) Al raggiungimento di un allarme, viene visualizzato un pop-up sul display dell'utensile. L'utensile viene bloccato poiché il motore è surriscaldato.

Non utilizzare l'utensile finché la temperatura non diminuisce.

### Monitoraggio dei contatori dell'utensile

Vai a Manutenzione > Strumento > Contatori.

| Partia   | l counter     | 10290      |
|----------|---------------|------------|
| Total -  | counter       | 1513580    |
|          | Tool counters | -          |
|          | 🥐 Tool : 1    | <b>• •</b> |
| <b>*</b> | Cour          | ters       |

Il **contatore totale** restituisce il numero di serraggi e inversioni al di sopra della coppia minima dell'utensile dalla data di produzione.

Il contatore parziale restituisce il numero di serraggi e inversioni dall'ultima reimpostazione.

(i) Per resettare il contatore parziale, avvia CVI MONITOR a partire dal CVI CONFIG e vai alla scheda Manutenzione. Fai clic su Leggi tutti i contatori e fai clic su Ripristina. Un segno di spunta verde conferma che il reset su 0 è stato eseguito. Ritornare a CVI CONFIG e aggiorna il prodotto.

### Monitorare lo stato di calibrazione dell'utensile

(i) I dati di calibrazione sono dati per trasduttore e per utensile.

Vai a Manutenzione > Strumento > Monitoraggio.

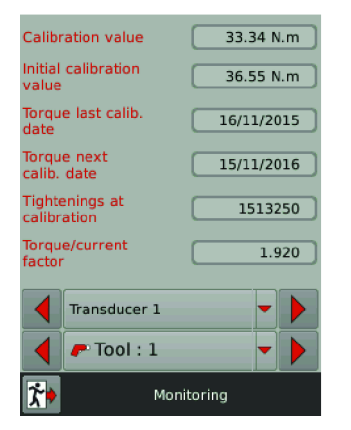

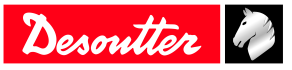

(i) Quando viene raggiunta la data della calibrazione successiva, una finestra pop-up sul display dell'utensile richiede l'esecuzione della calibrazione.

La calibrazione deve essere eseguita esclusivamente dai tecnici Desoutter.

Contattare il rappresentante Desoutter di zona per ottenere maggiori informazioni e supporto.

### Come impostare Fieldbus

Consultare il manuale dell'utente (materiale cartaceo: 6159929610) disponibile all'indirizzo <u>https://</u>www.desouttertools.com/resource-centre.

# Come configurare I/O interni (24V)

Per ulteriori informazioni, consultare Ingresso logico [pagina 52] e Uscita logica [pagina 58].

Per CVI3 Essential / CVI3 Function, accedere a **I/O**. Questa schermata è solo in modalità lettura. Un cerchio nero indica che l'ingresso o l'uscita sono "ON".

#### Per CVI3 Vision e TWINCVI3, accedere a Manutenzione/Controller/I/O.

Per attivare le schermate, è necessario disporre di una chiavetta USB ACCESS KEYcon il profilo corretto (configurato con il software Desoutter CVIKEY).

Se non si è in possesso della chiavetta, contattare il responsabile CVIKEY per assistenza.

#### Configurazione I/O fisici

Questa parte indica lo stato dell'ingresso/uscita di tipo fisico del controller.

Utilizzare la barra di scorrimento per navigare nella schermata.

Utilizzare i tasti freccia a sinistra, a destra o in basso per spostarsi da una schermata all'altra.

| • | L'ingresso o l'uscita sono ON.                                                                 |
|---|------------------------------------------------------------------------------------------------|
| • | L'ingresso o l'uscita sono OFF.                                                                |
|   | Gli eventi I/O vengono associati all'I/O fisico.<br>Fare clic per visualizzare l'assegnazione. |
|   | Gli eventi I/O non sono associati all'I/O fisico.                                              |
| L | Fare clic su questa icona per commutare il segnale.                                            |

### ATTENZIONE Rischi di infortuni

La modifica delle impostazioni di output può influire sugli attuatori collegati al sistema.

(i) Se l'applicazione richiede un numero maggiore di I/O, è possibile collegare alcuni espansori I/O alla rete eBUS.

### Programmazione I/O evento

L'obiettivo consiste nell'associare gli eventi I/O all'I/O fisico. Alcuni eventi di utilizzo frequente sono già assegnati.

Utilizzare i tasti freccia a sinistra, a destra o in basso per spostarsi da una schermata all'altra. Utilizzare la barra di scorrimento per navigare nella schermata.

Gli eventi I/O possono essere classificati nelle modalità seguenti:

|                       | I/O dedicato a un'unità di serraggio |
|-----------------------|--------------------------------------|
| <b>P</b> <sup>0</sup> | I/O dedicato a un utensile           |
|                       | I/O dedicato a un controller         |
| •                     | L'ingresso o l'uscita sono ON.       |

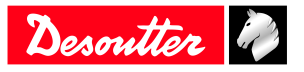

#### Come forzare/non forzare un evento di input

Fare clic sulla riga dell'evento dell'input da forzare. Il pulsante diventa verde. Questo evento di input sta attivando l'input fisico corrispondente.

(i) Attenzione.

Uscendo dallo schermo, il segnale forzato diventa non forzato.

### Come monitorare I'I/O con CVIMONITOR

CVIMONITOR indica lo stato in tempo reale di I/O e gli eventi del controller collegato.

Lanciare il software CVI MONITOR dalla barra di lancio sul desktop del computer. Digitare l'IP del controller in questione e cliccare su "Select" (Seleziona).

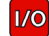

Fare clic su questa icona per visualizzare lo stato di I/O e gli eventi.

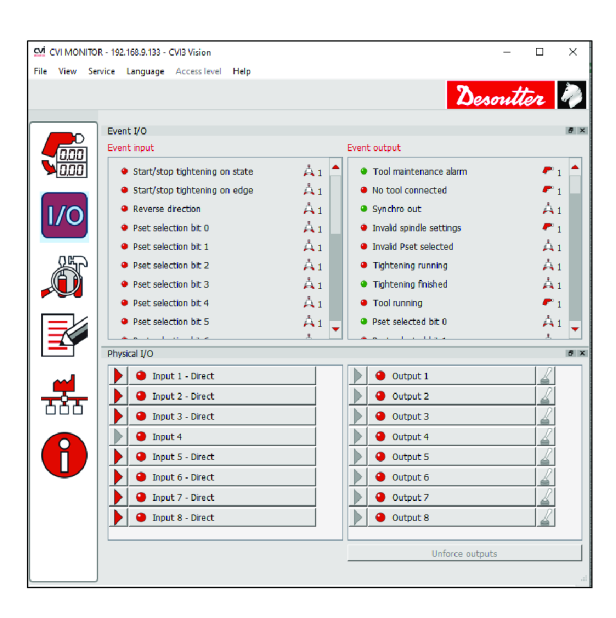

Accedere al menu nella barra in alto e fare clic su **Visualizza/monitoraggio IO**. Selezionare le visualizzazioni da mostrare.

Gli eventi I/O sono funzioni I/O che è possibile assegnare a un ingresso o a un'uscita di tipo fisico.

Gli I/O fisici sono ingressi o uscite a 24 V.

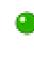

L'I/O o l'evento sono ON

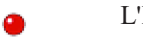

L'I/O o l'evento sono OFF

È possibile ordinare gli eventi come segue:

- dal controller
- eseguendo il serraggio dell'unità
- per utensile

### Come testare gli output

(i) Durante il test degli output, verificare che l'uscita forzata NON sia collegata a un attuatore, che potrebbe danneggiare l'operatore.

Per attivare le schermate, è necessario disporre di una chiavetta USB ACCESS KEYcon il profilo corretto (configurato con il software Desoutter CVIKEY).

Se non si è in possesso della chiavetta, contattare il responsabile CVIKEY per assistenza.

Fare clic su "Elimina forzatura uscita" per tornare allo stato originale.

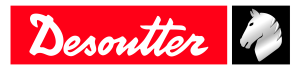

Fare clic sull'output fisico per forzare, o non forzare, i relè.

### Come visualizzare i registri degli utenti con CVIMONITOR

CVIMONITOR consente di visualizzare la cronologia dei registri utente del sistema collegato. Viene visualizzata una guida per la risoluzione di ciascun problema principale.

Fare riferimento al capitolo Elenco delle informazioni utente del presente manuale per l'elenco completo.

Lanciare il software CVI MONITOR dalla barra di lancio sul desktop del computer. Digitare l'indirizzo IP del sistema pertinente e fare clic su "Seleziona".

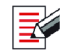

Fare clic su questa icona per visualizzare la schermata.

Fare clic su Visualizza nella barra in alto per aprire la finestra Dettagli.

| Тіро         | Colore    | Descrizione                           | Azione                                                                                               |
|--------------|-----------|---------------------------------------|----------------------------------------------------------------------------------------------------|
| Informazione | Bianco    | Solo per motivi di informa-<br>zione. | Non è richiesta alcuna azione.                                                                       |
| Attenzione   | Arancione | L'utensile è bloccato.                | Fare clic sul messaggio per<br>cancellare (riconoscere) il<br>messaggio e sbloccare l'uten-<br>sile. |
| Errore       | Rosso     | L'utensile è bloccato.                | Risolvere il problema per<br>sbloccare l'utensile e cancella-<br>re il messaggio di errore.          |

Fare clic sul titolo della colonna per ordinare gli elementi per descrizione, data, ID.

Usare Filtro per concentrarsi su un tipo di informazioni utente.

Selezionare Avanzate per cercare un argomento specifico.

Nella finestra **Dettagli**, fare clic sul **collegamento** per maggiori informazioni sulla procedura di risoluzione. Verrà aperto il sito Web "Supporto Desoutter".

Fare clic su **Carica il file informativo dell'utente** per caricare un file di informazioni utente esistente, che si trova in *C:\Program Files (x86)\Desoutter\CVI CONFIG\cvi3monitor* per impostazione predefinita.

Il file \*.txt è stato salvato da CVIMONITOR.

Il file \*.zip è stato salvato dalla funzione Salva log del sistema.

Fare clic su **Salva le informazioni dell'utente in un file** per salvare un file **User info\_2020\_06\_02.txt** nel percorso *C:\Program Files (x86)\Desoutter\CVI CONFIG\cvi3monitor* per impostazione predefinita.

# Utilizzando CVILOGIX

Verificare la disponibilità dei seguenti elementi:

- ePOD, compresa la funzione CVILOGIX
- · Chiave USB, compreso il programma CVILOGIX dell'utente

Collegare ePOD al pannello inferiore.

Inserire la chiavetta USB nel pannello anteriore.

(i) Per CVI3 Essential/CVI3 Function, usare CVI CONFIG per impostare la sorgente di selezione del Pset per CVILOGIX.

### **CVI3 Essential/CVI3 Function**

Vai a questo menu.

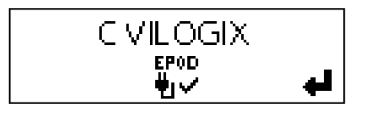

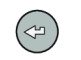

Premi questa icona.

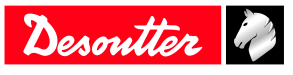

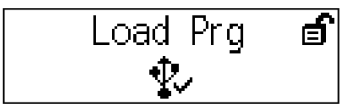

Utilizzare i tasti Su e Giù .

Start Prg 💣

Il programma CVILOGIX è in esecuzione.

Accedere alla schermata iniziale.

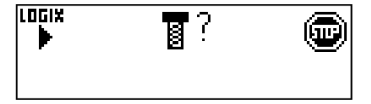

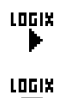

Il programma è in esecuzione.

Il programma è fermo.

### **CVI3 Vision / TWINCVI3**

Accedere alla schermata iniziale.

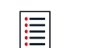

Clicca questa icona per accedere al menu principale.

### Toccare Manutenzione > Controller > CVILOGIX.

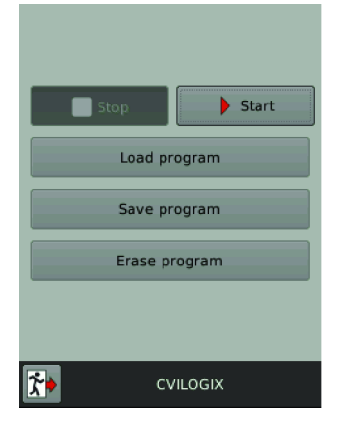

Toccare Carica programma.

Toccare Avvia per avviare il programma.

Toccare **Salva programma** per salvare il programma su una chiavetta USB collegata al pannello frontale. Una volta avviato il programma, la schermata iniziale diventerà la seguente:

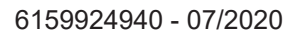

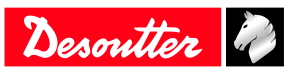

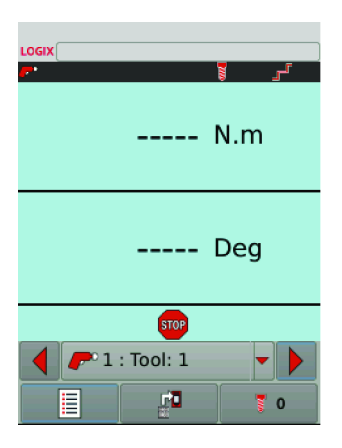

Il logo CVILOGIX viene visualizzato in alto a sinistra.

| LOGIX | Se il logo è rosso, il programma non è attivo.    |
|-------|---------------------------------------------------|
| LOGIX | Se il logo è verde, il programma è in esecuzione. |

### Sorgente avvio del Pset

Accedere alla schermata iniziale.

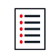

Clicca questa icona per accedere al menu principale.

### Tocca Configurazione > Unità di serraggio.

Selezionare l'unità di serraggio che gestice l'utensile.

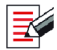

Premere questo pulsante per modificare l'unità di avvitamento.

### Vai a origine Pset e seleziona CVILOGIX.

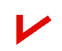

Toccare questa icona per la convalida.

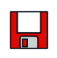

Sfiorare questa icona per salvare.

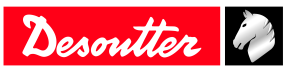

# Riferimenti

### Elenco delle informazioni utente

| Тіро         | Colore    | Descrizione                           | Azione                                                                                               |
|--------------|-----------|---------------------------------------|----------------------------------------------------------------------------------------------------|
| Informazione | Bianco    | Solo per motivi di informa-<br>zione. | Non è richiesta alcuna azione.                                                                       |
| Attenzione   | Arancione | L'utensile è bloccato.                | Fare clic sul messaggio per<br>cancellare (riconoscere) il<br>messaggio e sbloccare l'uten-<br>sile. |
| Errore       | Rosso     | L'utensile è bloccato.                | Risolvere il problema per<br>sbloccare l'utensile e cancella-<br>re il messaggio di errore.          |

### Elenco delle informazioni utente relative al sistema

| Numero | Descrizione                                   | Procedura                                                                                                    |
|--------|-----------------------------------------------|----------------------------------------------------------------------------------------------------|
| I001   | Giradado tubolare aperto                      | 1. L'utensile giradado tubolare è stato rilevato come aperto.                                                                                                    |
| I002   | Utensile connesso                             | <ol> <li>L'utensile è collegato e riconosciuto correttamente<br/>dal sistema.</li> </ol>                                                                                                    |
| 1003   | Nessun utensile collegato                     | <ol> <li>L'utensile è stato disconnesso.</li> <li>Se l'utensile non è fisicamente disconnesso, verifica-<br/>re il cavo dell'utensile.</li> </ol>                                                                                                    |
| 1015   | Blocco dell'utensile in caso di rifiuto       | <ol> <li>L'utensile è bloccato in avanti dopo un NOK. 2.</li> <li>Sbloccare l'utensile in funzione della selezione "blocco<br/>utensile in caso di rifiuto", ovvero mediante inversio-<br/>ne, allentamento o input.</li> </ol>                                  |
| 1016   | Blocco dell'utensile da Open Protocol         | <ol> <li>L'utensile è stato bloccato da Open Protocol.</li> <li>Sbloccare l'utensile inviando un messaggio "Abilita<br/>utensile" tramite Open Protocol.</li> </ol>                                                                                              |
| I017   | Allentamento non consentito                   | <ol> <li>L'allentamento non è consentito.</li> <li>L'allentamento è disabilitato nell'azione di assemblaggio.</li> <li>Viene utilizzato il tipo di conteggio lotto OK + NOK.</li> </ol>                                                                          |
| I021   | Numero massimo di tentativi raggiunti         | <ol> <li>È stato raggiunto il numero massimo di tentativi.</li> <li>L'utensile è bloccato.</li> <li>Il processo di assemblaggio in corso deve essere interrotto.</li> </ol>                                                                                      |
| I022   | Blocca bussole in attesa                      | 1. L'utensile è bloccato. Riposizionare tutte le bussole e sollevare la combinazione corretta di bussole.                                                                                                    |
| I024   | Allentamento non consentito XML               | 1. L'allentamento non è consentito dal protocollo VWXML.                                                                                                    |
| I025   | Serraggio non consentito XML                  | 1. Il serraggio non è consentito dal protocollo<br>VWXML.                                                                                                    |
| 1040   | Velocità utensile eccessiva                   | <ol> <li>La velocità del motore supera il 130% del valore<br/>massimo.</li> <li>Verificare i parametri dell'utensile (parametri di re-<br/>golazione del motore errati).</li> <li>Contattare un rappresentante Desoutter per ottenere<br/>assistenza.</li> </ol> |
| I042   | Utensile bloccato dal sistema georeferenziale | <ol> <li>L'utensile è stato bloccato dal sistema georeferenzia-<br/>le.</li> <li>Sbloccare l'utensile spostandolo nell'area apposita.</li> </ol>                                                                                                    |
| I043   | Manutenzione del giradado tubolare            | <ol> <li>Riconfigurare le impostazioni del giradadi tubolare.</li> <li>Contattare il rappresentante Desoutter per la proce-<br/>dura.</li> </ol>                                                                                                    |

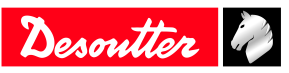

| Numero | Descrizione                                                            | Procedura                                                                                                    |  |
|--------|------------------------------------------------------------------------|----------------------------------------------------------------------------------------------------|--|
| I044   | Modalità di apprendimento Geotracciamento/po-<br>sizionamento in corso | nto Geotracciamento/po- 1. Modalità di apprendimento Geotracciamento/posi zionamento.                                                                                                    |  |
| I049   | Accesso negato                                                         | Nessuna procedura.                                                                                                    |  |
| 1050   | Rilevamento utensili per l'accoppiamento                               | Nessuna procedura.                                                                                                    |  |
| I051   | ePOD collegato                                                         | ePOD collegato.                                                                                                    |  |
| 1052   | Parametri di rete errati                                               | Parametri di rete errati                                                                                                    |  |
| 1053   | Nessuna unità di serraggio disponibile                                 | Nessuna unità di serraggio disponibile                                                                                                    |  |
| I054   | Accoppiamento eseguito correttamente                                   | Nessuna procedura.                                                                                                    |  |
| 1055   | eDOCK già presente sul sistema                                         | Nessuna procedura.                                                                                                    |  |
| 1056   | ePOD disconnesso                                                       | ePOD disconnesso                                                                                                    |  |
| 1057   | Errore di accoppiamento                                                | Nessuna procedura.                                                                                                    |  |
| 1058   | Utensile bloccato dal sistema di geotracciamento                       | <ol> <li>L'utensile è stato bloccato dal sistema di geotraccia-<br/>mento.</li> <li>Sbloccare l'utensile spostandolo nell'area apposita.</li> </ol>                                                                                                    |  |
| 1059   | Nuovo utensile rilevato                                                | Nessuna procedura.                                                                                                    |  |
| 1060   | Sincronizzazione dell'utensile in corso                                | Nessuna procedura.                                                                                                    |  |
| I061   | Conflitto della versione ExBC                                          | <ol> <li>Due ExBC sono configurati con le stesse imposta-<br/>zioni di rete.</li> <li>Verificare le porte di comunicazione e gli indirizzi<br/>IP.</li> </ol>                                                                                                    |  |
| 1100   | Parametro non valido ID cavo                                           | <ol> <li>Parametro del cavo utensile non valido.</li> <li>Verificare che il cavo utensile sia certificato da Desoutter.</li> <li>Contattare un rappresentante Desoutter per ottenere assistenza.</li> </ol>                                                                                                    |  |
| I101   | ID cavo non rilevato                                                   | <ol> <li>Errore di comunicazione con il cavo utensile.</li> <li>Verificare che il cavo utensile sia certificato da Desoutter.</li> <li>Contattare un rappresentante Desoutter per ottenere assistenza.</li> </ol>                                                                                                    |  |
| I102   | ID cavo non certificato                                                | <ol> <li>Errore di autenticazione del cavo utensile.</li> <li>Verificare che il cavo utensile sia certificato da Desoutter.</li> <li>Contattare un rappresentante Desoutter per ottenere assistenza.</li> </ol>                                                                                                    |  |
| I199   | Console attivata                                                       | <ol> <li>La console seriale è attivata.</li> <li>Avviso: questa console è a esclusivo scopo di debug<br/>e non deve essere utilizzata in produzione.</li> </ol>                                                                                                    |  |
| I202   | Fieldbus interrotto                                                    | <ol> <li>La connessione Fieldbus con il PLC è interrotta.</li> <li>Nessun segnale ricevuto dal PLC.</li> <li>Il cavo è danneggiato o scollegato.</li> <li>Il PLC è offline o non alimentato.</li> <li>Verificare la configurazione del Fieldbus.</li> </ol>                                                                                                    |  |
| I204   | Utensile non convalidato                                               | <ol> <li>Utensile bloccato dall'I/O.</li> <li>Verificare le impostazioni I/O: "Convalida utensile"<br/>deve essere attivo per sbloccare l'utensile.</li> </ol>                                                                                                    |  |
| I207   | Assemblaggio terminato                                                 | <ol> <li>Il processo di assemblaggio è terminato e l'utensile è<br/>bloccato.</li> <li>Selezionare un nuovo processo di assemblaggio per<br/>sbloccare l'utensile.</li> </ol>                                                                                                    |  |
| I208   | Parametro della modalità inversa non valido                            | <ol> <li>Impostazione modalità inversa non valida: la coppia<br/>o velocità sono superiori rispetto alle caratteristiche<br/>dell'utensile oppure la strategia di allentamento non è<br/>supportata.</li> <li>Verificare le impostazioni del Pset rispetto alle ca-<br/>ratteristiche effettive dell'utensile.</li> <li>Ridurre il numero massimo di giri.</li> </ol> |  |

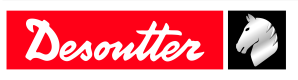

| Numero | Descrizione                              | Procedura                                                                                                    |
|--------|------------------------------------------|----------------------------------------------------------------------------------------------------|
| I209   | Parametri Pset non validi                | <ol> <li>Errore interno del software.</li> <li>Pset danneggiato. Provare a trasferirlo di nuovo nel<br/>sistema.</li> <li>Se l'errore persiste, contattare il rappresentante De-<br/>soutter per ottenere assistenza.</li> </ol>                              |
| I215   | Errore nella calibrazione corrente       | <ol> <li>Errore nella calibrazione corrente.</li> <li>Riprovare.</li> <li>Se il problema si ripresenta, contattare un rappresentante Desoutter per ottenere assistenza.</li> </ol>                                                                            |
| I225   | Errore angolo                            | <ol> <li>Errore di comunicazione con l'utensile.</li> <li>Controllare le connessioni di utensili e cavi.</li> <li>Se il problema si ripresenta, contattare un rappresentante Desoutter per ottenere assistenza.</li> </ol>                                    |
| I226   | Errore coppia                            | <ol> <li>Errore di comunicazione con l'utensile. Verificare le<br/>connessioni di utensili e cavi.</li> <li>Riprovare.</li> <li>Se il problema si ripresenta, contattare un rappresen-<br/>tante Desoutter per ottenere assistenza.</li> </ol>                |
| 1234   | Mancata corrispondenza del Fieldbus      | 1. Il modulo Fieldbus indicato nella configurazione<br>non corrisponde al modulo collegato al sistema.                                                                                                    |
| I237   | Dati non validi                          | 1. La mappatura Fieldbus presenta troppi elementi.                                                                                                    |
| I238   | Indirizzo non valido                     | <ol> <li>L'indirizzo del dispositivo correlato al Fieldbus non<br/>è valido.</li> </ol>                                                                                                    |
| 1239   | Impostazioni di comunicazione non valide | 1. Le impostazioni di comunicazione Fieldbus non so-<br>no valide.                                                                                                    |
| I241   | Allarme FIFO CVINET                      | <ol> <li>FIFO CVINET ha raggiunto la soglia di allarme. La<br/>connessione è stata interrotta.</li> <li>Controllare il cavo Ethernet.</li> <li>Controllare la configurazione Ethernet.</li> <li>Controllare che CVINET funzioni correttamente.</li> </ol>     |
| I242   | Allarme FIFO ToolsNet                    | <ol> <li>FIFO Toolsnet ha raggiunto la soglia di allarme. La<br/>connessione è stata interrotta.</li> <li>Controllare il cavo Ethernet.</li> <li>Controllare la configurazione Ethernet.</li> <li>Controllare che ToolsNet funzioni correttamente.</li> </ol> |
| I244   | Accessorio disconnesso                   | <ol> <li>L'accessorio all'indirizzo specificato è stato discon-<br/>nesso dal eBUS del sistema.</li> <li>Controllare il cavo dell'accessorio.</li> </ol>                                                                                                    |
| I245   | In attesa del riconoscimento report      | 1. Riconoscere il report con il relativo input corrispon-<br>dente.                                                                                                    |
| 1254   | Errore di comunicazione nell'azionamento | <ol> <li>È stato rilevato un errore nella comunicazione<br/>dell'azionamento.</li> <li>Riavviare il sistema.</li> <li>Se il problema si ripresenta, contattare un rappresen-<br/>tante Desoutter per ottenere assistenza.</li> </ol>                          |
| 1259   | Input di reimpostazione attivo           | <ol> <li>L'input "Reimpostazione" è attivo.</li> <li>L'unità di serraggio si sbloccherà quando l'input passerà a "Inattivo".</li> </ol>                                                                                                    |
| I261   | Bloccato da IPM                          | <ol> <li>Il protocollo IPM ha bloccato il sistema.</li> <li>Verificare la connessione con il gateway IPM.</li> <li>Controllare la configurazione IPM nel sistema.</li> </ol>                                                                                  |
| I262   | Connessione Open Protocol interrotta     | 1. La connessione Open Protocol è stata interrotta.                                                                                                    |
| 1263   | Conflitto portabussole                   | 1. Per l'unità di serraggio, non associare più di una combinazione di bussole a un Pset.                                                                                                    |
| I264   | Troppi passaggi                          | 1. Connettere un ePOD3 al sistema per abilitare più passaggi per Pset.                                                                                                    |
| I266   | Messaggio:                               | Messaggio in arrivo ricevuto con testo dinamico.                                                                                                    |

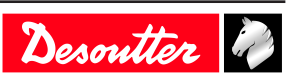

| Numero | Descrizione                         | Procedura                                                                                                    |
|--------|-------------------------------------|----------------------------------------------------------------------------------------------------|
| 1269   | Pset modificato                     | Nessuna procedura.                                                                                                    |
| I271   | Pset utensile esterno selezionato   | 1. L'utensile è bloccato a causa della selezione di "Pset utensile esterno".                                                                                                    |
| 1275   | eCompass non valido Pset            | <ol> <li>Verificare la compatibilità fra utensile e giroscopio<br/>(eCompass).</li> <li>In caso contrario, utilizzare utensili compatibili con<br/>il giroscopio.</li> <li>Altrimenti, modificare il Pset per rimuovere le im-</li> </ol>                                                   |
| I310   | Identificatore OK:                  | <ul><li>postazioni del giroscopio.</li><li>1. Un identificatore è stato ricevuto e accettato.</li><li>2. L'identificatore corrisponde a una condizione di avvio del processo di assemblaggio.</li></ul>                                                                                     |
| I311   | Identificatore NOK:                 | <ol> <li>È stato ricevuto un identificatore.</li> <li>L'identificatore non corrisponde ad alcuna condizione di avvio del processo di assemblaggio.</li> </ol>                                                                                                    |
| I312   | Accesso scaduto                     | <ol> <li>Impossibile leggere i diritti di accesso sulla chiavet-<br/>ta USB.</li> <li>Scollegare la chiavetta e inserirla di nuovo.</li> <li>Se il problema persiste, il file di accesso potrebbe<br/>essere danneggiato.</li> <li>Contattare l'amministratore di "CVI Key"</li> </ol>      |
| I313   | Accesso non valido                  | <ol> <li>Impossibile leggere i diritti di accesso sulla chiavet-<br/>ta USB.</li> <li>Scollegare la chiavetta e inserirla di nuovo.</li> <li>Se il problema persiste, il file di accesso potrebbe<br/>essere danneggiato.</li> <li>Contattare l'amministratore di "CVI Key".</li> </ol>     |
| I314   | CVIKey inserito                     | Nessuna procedura.                                                                                                    |
| I315   | CVIKey scollegato                   | Nessuna procedura.                                                                                                    |
| I316   | Codice a barre perduto              | Nessuna procedura.                                                                                                    |
| I400   | Configurazione di rete predefinita  | 1. La configurazione di rete è impostata su quella pre-<br>definita.                                                                                                    |
| I401   | Errore di configurazione di rete    | <ol> <li>Configurazione di rete non riuscita.</li> <li>Controllare le impostazioni.</li> <li>Se il problema si ripresenta, contattare un rappresentante Desoutter per ottenere assistenza.</li> </ol>                                                                                       |
| 1500   | Informazioni utente di CVILOGIX     | Messaggio generato dal programma CVILOGIX.                                                                                                    |
| 1503   | CVILOGIX                            | <ol> <li>L'utensile è stato bloccato da CVILOGIX.</li> <li>Controllare lo stato del programma CVILOGIX.</li> <li>Controllare che un ePOD sia collegato al sistema.</li> </ol>                                                                                                    |
| 1700   | eWallet inserito                    | eWallet inserito                                                                                                    |
| 1701   | eWallet scollegato                  | <ol> <li>eWallet scollegato.</li> <li>Scollegare la chiavetta e inserirla di nuovo.</li> <li>Se il problema si ripresenta, contattare un rappresentante Desoutter per ottenere assistenza.</li> </ol>                                                                                       |
| 1702   | RIM scollegato                      | RIM scollegato                                                                                                    |
| 1703   | RIM scollegato                      | RIM scollegato                                                                                                    |
| 1888   | Software di sistema aggiornato      | Nessuna procedura.                                                                                                    |
| 1889   | Software del dispositivo aggiornato | Nessuna procedura.                                                                                                    |
| I891   | Sistema avviato                     | Nessuna procedura.                                                                                                    |
| 1899   | Downgrade non consentito            | <ol> <li>Il downgrade del software non è consentito per que-<br/>sta versione.</li> <li>Controllare la versione dell'immagine del software<br/>sulla chiavetta USB.</li> <li>Se il problema si ripresenta, contattare un rappresen-<br/>tante Desoutter per ottenere assistenza.</li> </ol> |

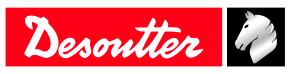

| Numero | Descrizione                                       | Procedura                                                                                                    |
|--------|---------------------------------------------------|----------------------------------------------------------------------------------------------------|
| 1900   | Aggiornamento del software non riuscito           | <ol> <li>Aggiornamento del software non riuscito.</li> <li>Non rimuovere la chiavetta USB, quindi riavviare il<br/>sistema.</li> <li>Se il problema si ripresenta, contattare un rappresen-<br/>tante Desoutter per ottenere assistenza.</li> </ol>                                                                   |
| 1901   | Software non trovato                              | <ol> <li>L'aggiornamento del software non è riuscito: imma-<br/>gine del software non valida.</li> <li>Controllare la chiavetta USB: deve essere solo pre-<br/>sente un'immagine nella directory principale.</li> </ol>                                                                                               |
| 1902   | Software non valido                               | <ol> <li>L'aggiornamento del software non è riuscito: imma-<br/>gine del software non valida.</li> <li>Rimuovere e copiare nuovamente l'immagine del<br/>software.</li> <li>Provare con un'altra chiavetta USB.</li> <li>Contattare un rappresentante Desoutter per ulteriori<br/>informazioni.</li> </ol>            |
| 1903   | Programma di aggiornamento software mancan-<br>te | <ol> <li>Il programma di aggiornamento del software non è<br/>disponibile o è danneggiato.</li> <li>Contattare un rappresentante Desoutter per ulteriori<br/>informazioni.</li> </ol>                                                                                                    |
| I904   | Backup disabilitato                               | <ol> <li>L'utilità "Salva parametri" non è disponibile.</li> <li>Contattare un rappresentante Desoutter per ulteriori<br/>informazioni.</li> </ol>                                                                                                    |
| 1905   | Chiavetta USB piena                               | <ol> <li>La chiavetta USB è piena: tutti i dati non sono stati<br/>salvati.</li> <li>Eliminare i vecchi file di backup e riprovare.</li> </ol>                                                                                                    |
| 1906   | Salvare i parametri in errore                     | <ol> <li>Si è verificato un errore durante il backup: i dati non<br/>sono stati salvati.</li> <li>Controllare lo spazio disponibile sulla chiavetta, eli-<br/>minare alcuni file e riprovare.</li> <li>Se il problema si ripresenta, contattare un rappresen-<br/>tante Desoutter per ottenere assistenza.</li> </ol> |
| 1907   | Porta USB errata                                  | <ol> <li>Il dispositivo USB è collegato alla porta errata.</li> <li>Se il dispositivo è una chiavetta USB, collegarlo alla porta USB anteriore.</li> <li>Se il dispositivo è un lettore di codici a barre USB o una tastiera, collegarlo alle porte USB inferiori.</li> </ol>                                         |
| 1908   | Troppi dispositivi HID                            | <ol> <li>Troppi dispositivi USB (lettore di codici a barre o<br/>tastiere) collegati al sistema.</li> <li>Rimuovere tutti i dispositivi e ricollegarli alle porte<br/>USB inferiori.</li> </ol>                                                                                                    |
| 1909   | Errore dispositivo HID                            | <ol> <li>Il dispositivo USB non è supportato dal sistema.</li> <li>Sono supportati solo lettori di codici a barre USB e<br/>tastiere USB.</li> <li>Se il problema si ripresenta, contattare un rappresen-<br/>tante Desoutter per ottenere assistenza.</li> </ol>                                                     |
| I910   | Errore di salvataggio del programma               | <ol> <li>Collegare una chiavetta USB al pannello anteriore.</li> <li>Controllare lo spazio disponibile sulla chiavetta<br/>USB, eliminare i vecchi backup e riprovare.</li> </ol>                                                                                                    |
| I911   | Errore di caricamento del programma               | <ol> <li>Collegare una chiavetta USB al pannello anteriore.</li> <li>Il file .zip non è stato trovato: controllare che si trovi<br/>nella directory corretta.</li> </ol>                                                                                                    |
| I912   | Backup non riuscito                               | <ol> <li>Controllare la connessione di ePOD.</li> <li>Contattare un rappresentante Desoutter per ottenere<br/>assistenza.</li> </ol>                                                                                                    |
| I913   | Ripristino non riuscito                           | <ol> <li>Controllare la connessione di ePOD.</li> <li>Contattare un rappresentante Desoutter per ottenere<br/>assistenza.</li> </ol>                                                                                                    |

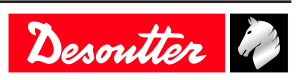

| Numero | Descrizione                                 | Procedura                                                                                                    |
|--------|---------------------------------------------|----------------------------------------------------------------------------------------------------|
| I914   | Manutenzione in corso.                      | Manutenzione in corso.                                                                                                    |
| I917   | Errore di configurazione degli accessori    | <ol> <li>La configurazione degli accessori non è corretta.</li> <li>Controllare il tipo degli elementi ed eventi associati.</li> </ol>                                                                                                    |
| I920   | Ripristino del sistema                      | Il backup automatico di ePOD deve essere configurato di nuovo.                                                                                                    |
| 1921   | Esecuzione Pset non autorizzata             | <ol> <li>Controllare la tolleranza delle funzioni utilizzate.</li> <li>Contattare un rappresentante Desoutter per ottenere<br/>assistenza.</li> </ol>                                                                                                    |
| 1923   | Errore di offset del trasduttore aggiuntivo | <ol> <li>Il valore di offset dal sensore di coppia aggiuntivo è<br/>fuori dai limiti.</li> <li>Riavviare l'utensile senza vincoli meccanici.</li> <li>Se il problema si ripresenta, contattare un rappresen-<br/>tante Desoutter per ottenere assistenza.</li> </ol> |
| 1924   | Calibrazione dell'utensile richiesta        | 1. Eseguire una calibrazione dell'utensile.                                                                                                    |
| W041   | Strumento non autorizzato                   | <ol> <li>L'utensile connesso al sistema non è autorizzato.</li> <li>È stato raggiunto il numero massimo di utensili a<br/>batteria o l'unità di serraggio associata non esiste più.</li> <li>Controllare la connessione e la capacità di ePOD/<br/>RIM.</li> </ol>   |
| W201   | Sostituire la batteria dell'RTC.            | 1. La batteria di backup dell'orologio deve essere sosti-<br>tuita.                                                                                                    |
| W214   | Corto circuito                              | <ol> <li>Default della periferica seriale.</li> <li>Disconnettere e riconnettere.</li> <li>Controllare la periferica seriale.</li> </ol>                                                                                                    |
| W219   | Errore di sicurezza del grilletto           | <ol> <li>Guasto hardware dell'unità.</li> <li>Problema di sicurezza.</li> <li>Contattare un rappresentante Desoutter per ottenere<br/>assistenza.</li> </ol>                                                                                                    |
| W220   | Cortocircuito hardware                      | <ol> <li>Guasto hardware dell'unità.</li> <li>Problema di sicurezza.</li> <li>Contattare un rappresentante Desoutter per ottenere<br/>assistenza.</li> </ol>                                                                                                    |
| W229   | Errore del PWM dell'azionamento             | <ol> <li>Guasto software.</li> <li>Riavviare il sistema.</li> <li>Se il problema si ripresenta, contattare un rappresentante Desoutter per ottenere assistenza.</li> </ol>                                                                                           |
| W246   | Problema di sincronizzazione I/O            | <ol> <li>Errore sull'ingresso di sincronizzazione.</li> <li>Controllare la configurazione dell'I/O.</li> <li>Controllare il cavo di sincronizzazione.</li> </ol>                                                                                                    |
| W250   | Pset danneggiati                            | <ol> <li>Pset non definito correttamente.</li> <li>Controllare il Pset.</li> </ol>                                                                                                    |
| W253   | ID utensile errato                          | <ol> <li>Pset non definito correttamente.</li> <li>Un utensile dichiarato nel Pset non appartiene<br/>all'unità di serraggio.</li> <li>Controllare il Pset.</li> </ol>                                                                                               |
| W257   | Errore di avvio remoto                      | 1. Verificare che il grilletto dell'utensile sia premuto correttamente.                                                                                                    |
| W258   | Necessità di calibrazione del Pset          | <ol> <li>Per la calibrazione dell'utensile, l'unità di serraggio<br/>deve trovarsi in modalità "Pset".</li> <li>Modificare la modalità dell'unità di serraggio in<br/>"Pset".</li> </ol>                                                                             |
| W276   | Errore del database                         | <ol> <li>Impossibile accedere al database.</li> <li>Cancellare il database.</li> <li>Se il problema persiste, contattare un rappresentante<br/>Desoutter locale per ricevere assistenza.</li> </ol>                                                                  |

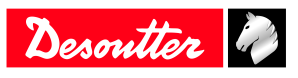

| Numero | Descrizione                                 | Procedura                                                                                                    |  |
|--------|---------------------------------------------|----------------------------------------------------------------------------------------------------|--|
| W726   | Protocollo Desoutter: modalità demo scaduta | <ol> <li>Il periodo demo per questa funzione è di 90 giorni.</li> <li>Il periodo demo è scaduto.</li> <li>Per continuare a usarlo, attivarlo con UV.</li> </ol>                                                           |  |
| W727   | MIDs Desoutter non autorizzato              | <ol> <li>Questa funzione è configurata ma non attiva.</li> <li>Per attivarla con UV, accedere al menu "Gestione<br/>delle funzionalità".</li> </ol>                                                                       |  |
| W735   | Protocollo Ford: modalità demo scaduta      | <ol> <li>Il periodo demo per questa funzione è di 90 giorni.</li> <li>Il periodo demo è scaduto.</li> <li>Per continuare a usarlo, attivarlo con UV.</li> </ol>                                                           |  |
| W736   | Protocollo Ford non attivo                  | <ol> <li>Questa funzione è configurata ma non attiva.</li> <li>Per attivarla con UV, accedere al menu "Gestione<br/>delle funzionalità"</li> </ol>                                                                        |  |
| W741   | CVILOGIX: modalità demo scaduta             | <ol> <li>Il periodo demo per questa funzione è di 90 giorni.</li> <li>Il periodo demo è scaduto.</li> <li>Per continuare a usarlo, attivarlo con UV.</li> </ol>                                                           |  |
| W742   | CVILOGIX non attivo                         | <ol> <li>Questa funzione è configurata ma non attiva.</li> <li>Per attivarla con UV, accedere al menu "Gestione<br/>delle funzionalità".</li> </ol>                                                                       |  |
| W743   | Fino a 50 Pset: modalità demo scaduta       | <ol> <li>Il periodo demo per questa funzione è di 90 giorni.</li> <li>Il periodo demo è scaduto.</li> <li>Per continuare a usarlo, attivarlo con UV.</li> </ol>                                                           |  |
| W744   | Fino a 250 Pset: modalità demo scaduta      | <ol> <li>Il periodo demo per questa funzione è di 90 giorni.</li> <li>Il periodo demo è scaduto.</li> <li>Per continuare a usarlo, attivarlo con UV.</li> </ol>                                                           |  |
| W745   | Fino a 50 AP: modalità demo scaduta         | <ol> <li>Il periodo demo per questa funzione è di 90 giorni.</li> <li>Il periodo demo è scaduto.</li> <li>Per continuare a usarlo, attivarlo con UV.</li> </ol>                                                           |  |
| W746   | Fino a 250 AP: modalità demo scaduta        | <ol> <li>Il periodo demo per questa funzione è di 90 giorni.</li> <li>Il periodo demo è scaduto.</li> <li>Per continuare a usarlo, attivarlo con UV.</li> </ol>                                                           |  |
| W501   | Informazioni utente di CVILOGIX             | Messaggio generato dal programma CVILOGIX.                                                                                                    |  |
| W600   | Sistema disconnesso                         | <ol> <li>Il sistema è disconnesso.</li> <li>Controllare il cavo di rete.</li> </ol>                                                                                                    |  |
| W601   | Risultato non OK                            | Risultato non OK.                                                                                                    |  |
| W925   | Aggiornamento RIM in corso                  | 1. Attendere il termine dell'aggiornamento di RIM.                                                                                                    |  |
| W926   | Informazioni sulle incoerenze di RIM        | 1. Eseguire un aggiornamento del firmware per correg-<br>gere le informazioni in RIM.                                                                                                    |  |
| E006   | Rotore bloccato                             | <ol> <li>Sostituire l'utensile.</li> <li>L'utensile danneggiato ha bisogno di manutenzione.</li> </ol>                                                                                                    |  |
| E013   | Strumento con messa a terra errata          | <ol> <li>Cortocircuito fase-fase o fase-massa.</li> <li>Scollegare l'utensile. Contattare un rappresentante<br/>Desoutter di zona per ricevere supporto.</li> </ol>                                                       |  |
| E014   | Potenza di coppia predefinita               | <ol> <li>Il sensore della coppia non è corretto.</li> <li>L'utensile ha bisogno di manutenzione. Se il proble-<br/>ma si ripresenta, contattare un rappresentante Desout-<br/>ter per ottenere assistenza.</li> </ol>     |  |
| E019   | Errore di comunicazione con l'utensile      | <ol> <li>Errore di comunicazione con l'utensile.</li> <li>Controllare le connessioni di utensili e cavi. Se il<br/>problema si ripresenta, contattare un rappresentante<br/>Desoutter per ottenere assistenza.</li> </ol> |  |
| E020   | Errore del LED dell'utensile                | <ol> <li>I LED dell'utensile non sono corretti.</li> <li>Disconnettere e riconnettere l'utensile. Se il problema si ripresenta, contattare un rappresentante Desoutter per ottenere assistenza.</li> </ol>                |  |
| E023   | Strumento non supportato                    | <ol> <li>L'utensile connesso al sistema non è supportato.</li> <li>Contattare un rappresentante Desoutter per ottenere<br/>assistenza.</li> </ol>                                                                         |  |

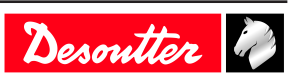

| Numero | Descrizione                                | Procedura                                                                                                    |
|--------|--------------------------------------------|----------------------------------------------------------------------------------------------------|
| E200   | Arresto rapido.                            | <ol> <li>L'arresto rapido è stato attivato.</li> <li>Controllare il connettore di Phoenix.</li> </ol>                                                                                                    |
| E213   | Connessione dell'unità interrotta          | <ol> <li>La connessione con l'unità è stata interrotta.</li> <li>Riavviare il sistema.</li> <li>Se il problema non si risolve, contattare un rappresentante Desoutter per ottenere assistenza.</li> </ol>                                                                                            |
| E217   | Azionamento disabilitato                   | <ol> <li>Azionamento disabilitato da una fonte esterna.</li> <li>Contattare un rappresentante Desoutter per ottenere<br/>assistenza.</li> </ol>                                                                                                    |
| E218   | Guasto dell'alimentazione dell'azionamento | <ol> <li>Guasto hardware dell'unità.</li> <li>Problema di sicurezza. Contattare un rappresentante<br/>Desoutter di zona per ricevere supporto.</li> </ol>                                                                                                    |
| E221   | Errore del controllo dell'azionamento      | <ol> <li>Guasto hardware dell'unità.</li> <li>Problema di sicurezza. Contattare un rappresentante<br/>Desoutter di zona per ricevere supporto.</li> </ol>                                                                                                    |
| E222   | Sistema troppo caldo                       | <ol> <li>Dissipatore troppo caldo.</li> <li>Lasciar raffreddare il sistema.</li> </ol>                                                                                                    |
| E230   | Bus CC alto                                | 1. Corrente massima superata. Tensione del bus CC al-<br>ta.                                                                                                    |
|        |                                            | 2. Contattare un rappresentante Desoutter per ottenere assistenza.                                                                                                    |
| E231   | Bus CC troppo basso                        | <ol> <li>Mancanza di alimentazione. Tensione del bus CC<br/>bassa.</li> <li>Contattare un rappresentante Desoutter per ottenere<br/>assistenza.</li> </ol>                                                                                                    |
| E232   | ID errore Fieldbus                         | <ol> <li>Il modulo Fieldbus collegato al sistema non è auto-<br/>rizzato da Desoutter.</li> <li>Contattare un rappresentante Desoutter per ulteriori<br/>informazioni</li> </ol>                                                                                                    |
| E233   | FIFO CVINET pieno                          | <ol> <li>Il FIFO CVINET è pieno, la connessione è stata in-<br/>terrotta.</li> <li>Controllare il cavo Ethernet.</li> <li>Controllare la configurazione Ethernet.</li> <li>Controllare che CVINET funzioni corrattamente.</li> </ol>                                                                 |
| E236   | FIFO di ToolsNet pieno                     | <ol> <li>Controllare elle C VINET fullzioni correttamente.</li> <li>Il FIFO di ToolsNet è pieno, la connessione è stata<br/>interrotta.</li> <li>Controllare il cavo Ethernet.</li> <li>Controllare la configurazione Ethernet.</li> <li>Controllare che ToolsNet funzioni correttamente.</li> </ol> |
| E240   | XML non autorizzato                        | <ol> <li>Il protocollo XML selezionato non è autorizzato.</li> <li>Controllare le caratteristiche di ePOD.</li> </ol>                                                                                                    |
| E243   | PFCS non autorizzato                       | <ol> <li>Il protocollo PFCS selezionato non è autorizzato.</li> <li>Controllare le caratteristiche di ePOD.</li> </ol>                                                                                                    |
| E247   | Conflitto della versione XML               | <ol> <li>Conflitto nella versione del protocollo XML Audi/<br/>VW.</li> <li>Controllare la coerenza della versione tra il sistema<br/>e il master PC/PLC.</li> </ol>                                                                                                    |
| E248   | Ordine SAS fallito                         | <ol> <li>L'ordine SAS Fieldbus non è riuscito.</li> <li>Verificare il valore di RRGI, SIO ecc.</li> </ol>                                                                                                    |
| E249   | XML PRG 0                                  | 1. Il valore PRG 0 è stato impostato da Fieldbus.                                                                                                    |
| E255   | Starter dell'azionamento troppo caldo      | <ol> <li>L'elettronica di alimentazione è troppo calda.</li> <li>Lasciar raffreddare il sistema.</li> </ol>                                                                                                    |
| E256   | Motore troppo caldo                        | <ol> <li>L'utensile è bloccato poiché è stata raggiunta la temperatura massima del motore.</li> <li>L'utensile resterà bloccato fino a quando la temperatura del motore non torna al valore normale.</li> </ol>                                                                                      |

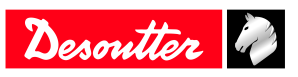

| Numero | Descrizione                                               | Procedura                                                                                                    |
|--------|-----------------------------------------------------------|----------------------------------------------------------------------------------------------------|
| E260   | IPM non autorizzato                                       | <ol> <li>Il protocollo IPM selezionato non è autorizzato.</li> <li>Controllare le caratteristiche di ePOD.</li> </ol>                                                                                                    |
| E265   | Prese utilizzabili con più di una unità di serrag-<br>gio | 1. Riconfigurare la combinazione delle prese per risol-<br>vere i conflitti.                                                                                                    |
| E268   | CVINET incompatibile                                      | 1. Eseguire l'aggiornamento del software di CVINET WEB.                                                                                                    |
| E277   | Tensione del mezzo bus CC fuori intervallo                | <ol> <li>La tensione del mezzo bus CC è fuori intervallo.</li> <li>Spegnere il sistema. Attendere almeno 30 secondi.<br/>Accendere il sistema e riprovare.</li> <li>Se il problema si ripresenta, cambiare l'azionamento<br/>e riprovare.</li> <li>Contattare un rappresentante Desoutter per ottenere<br/>assistenza.</li> </ol> |
| E278   | Guasto dei condensatori del BUS precaricati               | <ol> <li>I condensatori del bus non sono precaricati correttamente.</li> <li>Spegnere il sistema. Attendere almeno 30 secondi.<br/>Accendere il sistema.</li> <li>Se il problema si ripresenta, cambiare l'azionamento e riprovare.</li> <li>Contattare un rappresentante Desoutter per ottenere assistenza.</li> </ol>           |
| E280   | Risultato non memorizzato                                 | <ol> <li>Impossibile conservare il risultato del serraggio su<br/>ePOD.</li> <li>Spegnere il sistema. Attendere almeno 30 secondi.<br/>Accendere il sistema.</li> <li>Contattare un rappresentante Desoutter per ottenere<br/>assistenza.</li> </ol>                                                                              |
| E502   | Informazioni utente di CVILOGIX                           | Messaggio generato dal programma CVILOGIX.                                                                                                    |
| E704   | UV mancante                                               | <ol> <li>La quantità di UV della configurazione è maggiore<br/>del numero di UVs disponibili in RIM.</li> <li>Assegnare UVs a questo RIM.</li> <li>Contattare un rappresentante Desoutter per ulteriori<br/>informazioni.</li> </ol>                                                                                              |
| E705   | Demo UV mancante                                          | <ol> <li>La quantità di demo UV della configurazione è mag-<br/>giore del numero di demo UVs disponibili in RIM.</li> <li>Assegnare UVs demo a questo RIM.</li> <li>Contattare un rappresentante Desoutter per ulteriori<br/>informazioni.</li> </ol>                                                                             |
| E706   | UV mancante / UV demo                                     | <ol> <li>La quantità di demo UV della configurazione è mag-<br/>giore del numero di demo UVs disponibili in RIM.</li> <li>Assegnare UVs demo a questo RIM.</li> <li>Contattare un rappresentante Desoutter per ulteriori<br/>informazioni.</li> </ol>                                                                             |
| E711   | Unità di serraggio: modalità demo scaduta                 | <ol> <li>Il periodo demo per questa funzione è di 90 giorni.</li> <li>Il periodo demo è scaduto.</li> <li>Per continuare a usarlo, attivarlo con UV.</li> </ol>                                                                                                    |
| E712   | Unità di serraggio non attiva                             | <ol> <li>Questa funzione è configurata ma non attiva.</li> <li>Per eseguire un'attivazione con UV, accedere al me-<br/>nu "gestione delle funzionalità".</li> </ol>                                                                                                    |
| E717   | Fino a 50 Pset: modalità demo scaduta                     | <ol> <li>Il periodo demo per questa funzione è di 90 giorni.</li> <li>Il periodo demo è scaduto.</li> <li>Per continuare a usarlo, attivarlo con UV.</li> </ol>                                                                                                    |
| E718   | Fino a 250 Pset: modalità demo scaduta                    | <ol> <li>Il periodo demo per questa funzione è di 90 giorni.</li> <li>Il periodo demo è scaduto.</li> <li>Per continuare a usarlo, attivarlo con UV.</li> </ol>                                                                                                    |
| E719   | Fino a 50 AP: modalità demo scaduta                       | <ol> <li>Il periodo demo per questa funzione è di 90 giorni.</li> <li>Il periodo demo è scaduto.</li> <li>Per continuare a usarlo, attivarlo con UV.</li> </ol>                                                                                                    |

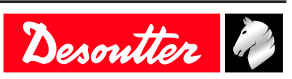

| Numero | Descrizione                                            | Procedura                                                                                                    |
|--------|--------------------------------------------------------|----------------------------------------------------------------------------------------------------|
| E720   | Fino a 250 AP: modalità demo scaduta                   | <ol> <li>Il periodo demo per questa funzione è di 90 giorni.</li> <li>Il periodo demo è scaduto.</li> <li>Per continuare a usarlo, attivarlo con UV.</li> </ol>                                             |
| E721   | Fino a 50 Pset: non attivo                             | <ol> <li>Questa funzione è configurata ma non attiva.</li> <li>Per eseguire un'attivazione con UV, accedere al me-<br/>nu "gestione delle funzionalità".</li> </ol>                                         |
| E722   | Fino a 250 Pset: non attivo                            | <ol> <li>Questa funzione è configurata ma non attiva.</li> <li>Per eseguire un'attivazione con UV, accedere al me-<br/>nu "gestione delle funzionalità".</li> </ol>                                         |
| E723   | Fino a 50 AP: non attivo                               | <ol> <li>Questa funzione è configurata ma non attiva.</li> <li>Per eseguire un'attivazione con UV, accedere al me-<br/>nu "gestione delle funzionalità".</li> </ol>                                         |
| E724   | Fino a 250 AP: non attivo                              | <ol> <li>Questa funzione è configurata ma non attiva.</li> <li>Per eseguire un'attivazione con UV, accedere al me-<br/>nu "gestione delle funzionalità".</li> </ol>                                         |
| E729   | PFCS: demo scaduta                                     | <ol> <li>Il periodo demo per questa funzione è di 90 giorni.</li> <li>Il periodo demo è scaduto.</li> <li>Per continuare a usarlo, attivarlo con UV.</li> </ol>                                             |
| E730   | PFCS non attivo                                        | <ol> <li>Questa funzione è configurata ma non attiva.</li> <li>Per eseguire un'attivazione con UV, accedere al me-<br/>nu "gestione delle funzionalità".</li> </ol>                                         |
| E732   | VWXML: demo scaduta                                    | <ol> <li>Il periodo demo per questa funzione è di 90 giorni.</li> <li>Il periodo demo è scaduto.</li> <li>Per continuare a usarlo, attivarlo con UV.</li> </ol>                                             |
| E733   | VWXML non attivo                                       | <ol> <li>Questa funzione è configurata ma non attiva.</li> <li>Per eseguire un'attivazione con UV, accedere al me-<br/>nu "gestione delle funzionalità".</li> </ol>                                         |
| E738   | IPM: demo scaduta                                      | <ol> <li>Il periodo demo per questa funzione è di 90 giorni.</li> <li>Il periodo demo è scaduto.</li> <li>Per continuare a usarlo, attivarlo con UV.</li> </ol>                                             |
| E739   | IPM non attivo                                         | <ol> <li>Questa funzione è configurata ma non attiva.</li> <li>Per eseguire un'attivazione con UV, accedere al me-<br/>nu "gestione delle funzionalità".</li> </ol>                                         |
| E890   | Errore software del dispositivo                        | -                                                                                                    |
| E915   | Versione incoerente                                    | <ol> <li>La versione del firmware di tutti i sistemi deve esse-<br/>re identica.</li> <li>Aggiornare il firmware dei sistemi.</li> </ol>                                                                    |
| E916   | Gruppo di lavoro non autorizzato                       | 1. Connettere un ePOD3 al sistema principale.                                                                                                    |
| E918   | Arresto di emergenza.                                  | <ol> <li>L'arresto di emergenza è stato attivato.</li> <li>Controllare il connettore M8.</li> </ol>                                                                                                    |
| E919   | Errore del trasduttore aggiuntivo                      | <ol> <li>La coppia massima del trasduttore aggiuntivo è infe-<br/>riore a quella del trasduttore incorporato.</li> <li>Pset utilizza un trasduttore aggiuntivo non installato<br/>sull'utensile.</li> </ol> |
| E927   | Informazioni RIM danneggiate                           | <ol> <li>Non è possibile utilizzare questo RIM.</li> <li>Contattare un rappresentante Desoutter per ottenere<br/>assistenza.</li> </ol>                                                                     |
| E928   | Comunicazione del sistema di tracciamento non riuscita | 1. Comunicazione del sistema di tracciamento non riu-<br>scita.                                                                                                    |
| E935   | 1 Spazio di lavoro: demo scaduta                       | <ol> <li>Il periodo demo per questa funzione è di 90 giorni.</li> <li>Il periodo demo è scaduto.</li> <li>Per continuare a usarlo, attivarlo con UV.</li> </ol>                                             |
| E936   | 1 Spazio di lavoro: non autorizzato                    | <ol> <li>Questa funzione è configurata ma non attiva.</li> <li>Per eseguire un'attivazione con UV, accedere al me-<br/>nu "gestione delle funzionalità".</li> </ol>                                         |

| Numero | Descrizione                        | Procedura                                                                                                    |
|--------|------------------------------------|----------------------------------------------------------------------------------------------------|
| E941   | E-Lit WI-FI: modalità demo scaduta | <ol> <li>Il periodo demo per questa funzione è di 90 giorni.</li> <li>Il periodo demo è scaduto.</li> <li>Per continuare a usarlo, attivarlo con UV.</li> </ol>     |
| E942   | E-Lit WI-FI: non autorizzato       | <ol> <li>Questa funzione è configurata ma non attiva.</li> <li>Per eseguire un'attivazione con UV, accedere al me-<br/>nu "gestione delle funzionalità".</li> </ol> |

# Elenco delle informazioni utente relative agli utensili

| Тіро         | Colore    | Descrizione                           | Azione                                                                                               |
|--------------|-----------|---------------------------------------|----------------------------------------------------------------------------------------------------|
| Informazione | Bianco    | Solo per motivi di informa-<br>zione. | Non è richiesta alcuna azione.                                                                       |
| Attenzione   | Arancione | L'utensile è bloccato.                | Fare clic sul messaggio per<br>cancellare (riconoscere) il<br>messaggio e sbloccare l'uten-<br>sile. |
| Errore       | Rosso     | L'utensile è bloccato.                | Risolvere il problema per<br>sbloccare l'utensile e cancella-<br>re il messaggio di errore.          |

| Numero | Descrizione                                 | Procedura                                                                                                    |
|--------|---------------------------------------------|----------------------------------------------------------------------------------------------------|
| I004   | Errore dell'intervallo                      | <ol> <li>Il valore dell'intervallo del sensore di coppia è fuori<br/>limite.</li> <li>Avviare l'utensile senza vincoli meccanici. Se il pro-<br/>blema si ripresenta, contattare un rappresentante De-<br/>soutter per ottenere assistenza.</li> </ol> |
| 1005   | Offset non riuscito                         | <ol> <li>Il valore di offset dal sensore di coppia è fuori limi-<br/>te.</li> <li>Avviare l'utensile senza vincoli meccanici. Se il pro-<br/>blema si ripresenta, contattare un rappresentante De-<br/>soutter per ottenere assistenza.</li> </ol>     |
| 1026   | Allarme manutenzione utensile n. 1          | <ol> <li>Il contatore del serraggio dell'utensile è stato rag-<br/>giunto.</li> </ol>                                                                                                    |
| I027   | Allarme manutenzione utensile n. 2          | <ol> <li>Il contatore del serraggio dell'utensile è stato rag-<br/>giunto.</li> </ol>                                                                                                    |
| 1038   | Registri degli utensili                     | <ol> <li>Eccezione software imprevista.</li> <li>Il file di registro è stato generato dall'utensile.</li> <li>Contattare un rappresentante Desoutter per ottenere assistenza.</li> </ol>                                                               |
| I046   | Corrente anomala della batteria             | <ol> <li>Consumo di corrente della batteria anormale. Con-<br/>trollare le impostazioni del Pset.</li> <li>Questo errore può essere dovuto a impostazioni del-<br/>la velocità errate.</li> </ol>                                                      |
| 1063   | Batteria rimossa                            | <ol> <li>Batteria rimossa dall'utensile.</li> <li>Dopo alcuni secondi, l'utensile si spegnerà</li> </ol>                                                                                                    |
| 1065   | Avvio esterno ignorato                      | <ol> <li>L'avvio esterno è stato rilevato ma ignorato.</li> <li>Controllare l'utensile e la configurazione di avvio<br/>esterno.</li> </ol>                                                                                                    |
| I103   | Direzione del selettore rotativo non valida | <ol> <li>Modificare la direzione del selettore rotativo.</li> <li>Verificare che il selettore rotativo si trovi nella posi-<br/>zione corretta o che non sia danneggiato.</li> </ol>                                                                   |
| I205   | Impostazioni della coppia                   | <ol> <li>Impostazione della coppia non valida: la coppia è<br/>superiore alle caratteristiche dell'utensile.</li> <li>Controllare le impostazioni del Pset con le caratteri-<br/>stiche dell'utensile.</li> </ol>                                      |

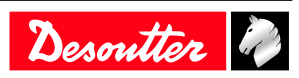

| Numero | Descrizione                                    | Procedura                                                                                                    |
|--------|------------------------------------------------|----------------------------------------------------------------------------------------------------|
| 1206   | Impostazioni di alimentazione                  | <ol> <li>Impostazione della velocità non valida: la velocità è<br/>superiore alle caratteristiche dell'utensile.</li> <li>Controllare le impostazioni del Pset e la velocità<br/>massima dell'utensile.</li> </ol>                                                          |
| I210   | Pset non valido selezionato                    | 1. Il Pset selezionato non corrisponde al Pset selezio-<br>nabile nel processo di assemblaggio.                                                                                                    |
| I211   | Configurazione grilletto non valida            | <ol> <li>L'utensile collegato al sistema non è dotato del grilletto richiesto dalla configurazione del grilletto.</li> <li>Regolare la configurazione del grilletto dell'utensile o modificare l'utensile in base alla configurazione del grilletto.</li> </ol>             |
| I224   | IGBT troppo caldo                              | <ol> <li>L'elettronica di alimentazione è troppo calda.</li> <li>Lasciar raffreddare il sistema.</li> </ol>                                                                                                    |
| 1251   | Nessun Pset selezionato                        | <ol> <li>Nessun Pset selezionato.</li> <li>Selezionare un Pset.</li> </ol>                                                                                                    |
| I270   | Impostazioni dell'ora                          | 1. Impostazione dell'ora non valida. 2. Controllare le<br>impostazioni del Pset con le impostazioni del valore<br>dell'ora corretta                                                                                                    |
| W010   | Calibrazione dell'utensile scaduta             | <ol> <li>La data di calibrazione dell'utensile è scaduta.</li> <li>Eseguire una calibrazione dell'utensile per garantire<br/>la precisione della misurazione.</li> </ol>                                                                                                    |
| W028   | Errore della versione dell'utensile a batteria | 1. La versione dell'utensile a batteria e la versione del sistema non sono compatibili.                                                                                                    |
| W030   | La batteria è scarica.                         | <ol> <li>La batteria è scarica.</li> <li>Ricaricare la batteria.</li> </ol>                                                                                                    |
| W033   | Errore dell'orario dell'utensile               | <ol> <li>L'ora dell'utensile non è impostata correttamente. Ai<br/>risultati del serraggio non verrà assegnata una marca<br/>temporale.</li> <li>Collegare l'utensile al sistema per impostare la data<br/>e l'ora.</li> </ol>                                              |
| W036   | Memoria dell'utensile piena                    | <ol> <li>La memoria dell'utensile è piena.</li> <li>Collegare l'utensile al sistema per svuotare la memoria.</li> </ol>                                                                                                    |
| W062   | Sovraccarico della coppia                      | <ol> <li>Sovraccarico della coppia (potrebbe trattarsi di un<br/>riserraggio).</li> <li>Controllare che il cavo dell'utensile non sia danneg-<br/>giato.</li> </ol>                                                                                                    |
| W212   | Risultato non memorizzato                      | <ol> <li>Impossibile memorizzare il risultato del serraggio<br/>nel sistema.</li> <li>Contattare un rappresentante Desoutter per ottenere<br/>assistenza.</li> </ol>                                                                                                    |
| W216   | Corrente alta                                  | <ol> <li>Corrente massima superata.</li> <li>Contattare un rappresentante Desoutter per ottenere<br/>assistenza.</li> </ol>                                                                                                    |
| W267   | Errore del risultato del trasferimento         | Errore del risultato del trasferimento.                                                                                                    |
| E007   | Motore troppo caldo                            | <ol> <li>L'utensile è bloccato poiché è stata raggiunta la temperatura massima del motore.</li> <li>L'utensile resterà bloccato fino a quando la temperatura del motore non torna al valore normale.</li> </ol>                                                             |
| E008   | Errore angolo utensile                         | <ol> <li>Problema con il sensore dell'angolo dell'utensile.</li> <li>L'utensile ha bisogno di manutenzione.</li> </ol>                                                                                                    |
| E009   | Parametri non validi dell'utensile             | <ol> <li>Controllare la compatibilità dell'utensile.</li> <li>La memoria dell'utensile è illeggibile o non valida.</li> <li>L'utensile ha bisogno di manutenzione. Se il problema si ripresenta, contattare un rappresentante Desoutter per ottenere assistenza.</li> </ol> |

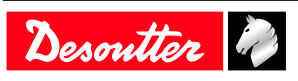

| Numero | Descrizione                                   | Procedura                                                                                                    |
|--------|-----------------------------------------------|----------------------------------------------------------------------------------------------------|
| E012   | Errore del EEPROM dell'utensile               | <ol> <li>La memoria dell'utensile è illeggibile o non valida.</li> <li>L'utensile ha bisogno di manutenzione. Se il proble-<br/>ma si ripresenta, contattare un rappresentante Desout-<br/>ter per ottenere assistenza.</li> </ol>                                             |
| E018   | Coppia fuori intervallo.                      | <ol> <li>Il valore della coppia target è superiore alla coppia<br/>massima dell'utensile.</li> <li>Confrontare le impostazioni del Pset con le caratteri-<br/>stiche dell'utensile.</li> </ol>                                                                                 |
| E029   | La batteria è scarica.                        | <ol> <li>La batteria è scarica. L'utensile non può eseguire il<br/>serraggio.</li> <li>Ricaricare la batteria.</li> </ol>                                                                                                    |
| E031   | Errore della batteria                         | <ol> <li>Tensione della batteria anomala. L'utensile non può<br/>eseguire il serraggio.</li> <li>Ricaricare la batteria. Se il problema si ripresenta,<br/>sostituire la batteria.</li> </ol>                                                                                  |
| E032   | Errore del display dell'utensile              | <ol> <li>Malfunzionamento del display della scheda.</li> <li>Contattare un rappresentante Desoutter per ottenere<br/>assistenza.</li> </ol>                                                                                                    |
| E034   | Errore nella memoria dell'utensile            | <ol> <li>La memoria dell'utensile non funziona correttamen-<br/>te.</li> <li>Contattare un rappresentante Desoutter per ottenere<br/>assistenza.</li> </ol>                                                                                                    |
| E035   | Memoria dell'utensile bloccata                | <ol> <li>La memoria dell'utensile è bloccata per prevenire la<br/>riscrittura dei vecchi dati.</li> <li>Collegare l'utensile al computer tramite eDOCK per<br/>recuperare i vecchi dati.</li> </ol>                                                                            |
| E037   | Errore del grilletto dell'utensile            | <ol> <li>Il grilletto dell'utensile non funziona correttamente.</li> <li>Controllare il grilletto e pulirlo. Se il problema si ripresenta, contattare un rappresentante Desoutter per ottenere assistenza.</li> </ol>                                                          |
| E045   | Tensione della batteria anomala               | <ol> <li>Controllare la batteria.</li> <li>Questo errore può essere dovuto al malfunziona-<br/>mento del caricabatterie o all'esaurimento della capaci-<br/>tà della batteria.</li> </ol>                                                                                      |
| E047   | La tensione della batteria è troppo bassa.    | <ol> <li>Controllare la batteria.</li> <li>Se il problema si ripresenta, sostituire la batteria.</li> </ol>                                                                                                    |
| E048   | Tipo di batteria non consentito               | <ol> <li>Tipo di batteria non consentito.</li> <li>Sostituire la batteria o la configurazione.</li> </ol>                                                                                                    |
| E223   | Errore dell'inizializzazione dell'azionamento | <ol> <li>Guasto software.</li> <li>Riavviare il sistema.</li> <li>Se il problema si ripresenta, contattare un rappresentante Desoutter per ottenere assistenza.</li> </ol>                                                                                                    |
| E227   | Motore in stallo                              | <ol> <li>Motore in stallo (es. fase assente, messa a punto del<br/>motore errata o guasto all'elettronica di alimentazione)</li> <li>Riprovare ancora.</li> <li>Se il problema si ripresenta, contattare un rappresen-<br/>tante Desoutter per ottenere assistenza.</li> </ol> |
| E228   | Errore dell'azionamento                       | <ol> <li>Guasto software.</li> <li>Riavviare il sistema.</li> <li>Se il problema si ripresenta, contattare un rappresentante Desoutter per ottenere assistenza.</li> </ol>                                                                                                    |

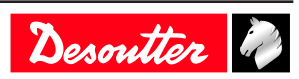

# Ingresso logico

# Comandi generali

| Nome                                                      | Descrizione                                                                                                    | Stato              |
|-----------------------------------------------------------|----------------------------------------------------------------------------------------------------|--------------------|
| Avvio arresto serraggio in base allo sta-<br>to           | Inizia un ciclo di fissaggio se:<br>- "Convalida mandrino avanti" è attivo e<br>richiesta dall'unità di serraggio.<br>- Viene selezionato un Pset.<br>Occorre rilevare un margine ascendente<br>per iniziare un serraggio, ovvero il cam-<br>biamento dello stato dell'utensile da<br>spento ad acceso in caso di pressione e<br>rilascio successivo del grilletto. Per pro-<br>seguire il serraggio, questo input deve<br>restare attivo. Se questo input diventa<br>inattivo in qualsiasi fase del serraggio,<br>l'operazione si interromperà e l'utensile<br>smetterà di funzionare. Alla fine del ser-<br>raggio, tale operazione può iniziare solo<br>se il segnale viene interrotto e in seguito<br>ripristinato. Dopo l'accensione, anche se<br>questo segnale è attivo, occorre un mar-<br>gine per iniziare il serraggio". | Stato              |
| Attiva/disattiva l'arresto dell'avviamento<br>sul margine | Questo ingresso è abilitato solo per gli<br>strumenti fissi (strumenti senza grillet-<br>to). Inizia o termina un ciclo di fissag-<br>gio.<br>Un ciclo può essere avviato solo se:<br>- "Convalida mandrino avanti" è attiva e<br>richiesta dall'unità di serraggio.<br>- Viene selezionato un Pset.<br>Se non è in corso alcun serraggio, un<br>margine ascendente avvierà un serrag-<br>gio. Un margine discendente non ha al-<br>cun effetto sul serraggio. Se un serrag-<br>gio è in corso, verrà arrestato da un mar-<br>gine ascendente".                                                                                                    | Margine ascendente |
| Direzione inversa                                         | Se attivato, le spie verde e rossa<br>dell'utensile lampeggiano per indicare la<br>selezione della direzione di inversione<br>dell'unità di serraggio.<br>Questo stato del segnale non viene con-<br>trollato durante un serraggio, ma solo<br>quando l'utensile non è in funzione.                                                                                                    | Stato              |
| Riconoscimento dell'errore                                | Abilita la funzione "respingi blocco". Se<br>è bloccato, l'utensile non può funzionare<br>fino a quando l'ingresso non viene ripri-<br>stinato.                                                                                                    | Margine ascendente |

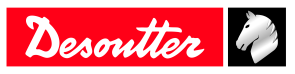

| Nome                     | Descrizione                                                                                                    | Stato              |
|--------------------------|----------------------------------------------------------------------------------------------------|--------------------|
| Reset                    | <ul> <li>Quando il reset dell'ingresso aumenta<br/>(ed è in corso alcun ciclo): <ul> <li>I valori predefiniti vengono ricono-<br/>sciuti</li> <li>Il contatore del lotto dell'attuale pro-<br/>cesso di assemblaggio viene reimpostato</li> <li>Le spie sul controller e sull'utensile<br/>vengono disattivate</li> <li>Il risultato sul display viene cancellato,<br/>ma gli ultimi 5 valori dei risultati sul di-<br/>splay Vision restano leggibili</li> <li>In modalità Pset, il Pset selezionato re-<br/>sta invariato. In modalità AP, l'AP viene<br/>interrotto.</li> <li>L'uscita "Pronto"<br/>resta accesa</li> <li>L'identificatore dell'eco viene reimpo-<br/>stato</li> <li>Quando la reimpostazione dell'ingresso<br/>aumenta (ed è in corso un ciclo):- Il ser-<br/>raggio viene immediatamente interrotto</li> <li>I valori predefiniti vengono ricono-<br/>sciuti</li> <li>Il contatore del lotto dell'attuale pro-<br/>cesso di assemblaggio viene reimpostato</li> <li>Alla fine del serraggio non viene gene-<br/>rato alcun report.</li> <li>Alla fine del serraggio, è impossibile<br/>iniziare un nuovo serraggio: l'ingresso di<br/>rempostazione deve essere rilasciato per<br/>primo.</li> <li>In modalità Pset, il Pset selezionato re-<br/>sta invariato.</li> <li>In modalità AP, l'AP viene interrotto.</li> <li>L'uscita "Pronto" resta attiva</li> <li>L'identificatore dell'eco viene reimpo-<br/>stato</li> </ul> </li> </ul> | Stato              |
| Ripristina solo lo stato | <ul> <li>Quando il reset dell'ingresso aumenta<br/>(ed è in corso un ciclo): <ul> <li>Il serraggio viene immediatamente in-<br/>terrotto</li> <li>Solo ripristino: <ul> <li>Serraggio OK/NOK</li> <li>Mandrino OK/NOK</li> <li>Pset terminato</li> <li>Pset terminato senza timeout</li> <li>Gruppo OK/NOK/terminato</li> <li>Il processo di assemblaggio non viene<br/>interrotto.</li> <li>I valori risultanti (angolo, coppia) sono<br/>ancora presenti in Fieldbus.</li> <li>I LED sull'utensile e sul sistema non so-<br/>no interessati.</li> </ul> </li> </ul></li></ul>                                                                                                    | Stato              |
| Messaggio di errore Ack  | Messaggio di errore di riconoscimento visualizzato su HMI.                                                                                                    | Margine ascendente |

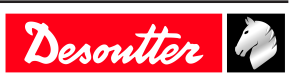

| Nome                                   | Descrizione                                                                                                    | Stato              |
|----------------------------------------|----------------------------------------------------------------------------------------------------|--------------------|
| Forza la modalità Pset                 | Impone all'unità di serraggio a passare<br>in modalità Pset per eseguire i Pset tem-<br>poraneamente (non viene salvato nulla).<br>Quando la modalità AP + stato input è<br>alta, passare alla modalità Pset.<br>Quando la modalità Pset temporaneo +<br>stato di input è bassa, passare alla moda-<br>lità AP.<br>Accendendo il sistema con l'ingresso<br>impostato si passerà alla modalità Pset.<br>In altri casi non avviene nulla". | Stato              |
| Risultato Ack                          | Riconosce il risultato corrente.<br>Lo strumento viene sbloccato e può ese-<br>guire di nuovo un serraggio. In prece-<br>denza dedicato al solo Fieldbus, questo<br>comportamento è disponibile anche per<br>IO e OpenProtocol                                                                                                    | Margine ascendente |
| Mantieni attivo                        | Input utilizzato per verificare che il con-<br>troller sia ancora attivo.<br>Lo stato di questo ingresso viene copiato<br>sull'uscita "ACK mantieni attivo".<br>Questo ingresso viene utilizzato anche<br>da un PLC per informare il controller<br>che la comunicazione Fieldbus è in cor-<br>so.                                                                                                    | Stato              |
| Grilletto di sincronizzazione dell'ora | Esegue la sincronizzazione della data e<br>dell'ora da Fieldbus (SYN nel protocollo<br>VWXML)                                                                                                    | Margine ascendente |
| Abilita gestore accessi                | Abilita/disabilita gestore accessi                                                                                                    | Stato              |
| Blocca display                         | Blocca/sblocca il display del controller.                                                                                                    | Stato              |
| Riavvia il controller                  | Riavvia il controller.<br>L'operazione deve essere eseguita dal<br>software prima di utilizzare questo in-<br>gresso                                                                                                    | Margine ascendente |
| Reimposta identificatori               | Cancellare tutti i campi degli identifica-<br>tori accettati in corso dalla memoria del<br>sistema o dell'utensile per una corretta<br>tracciabilità                                                                                                    | Margine ascendente |

# Comandi dell'utensile

| Nome                               | Descrizione                                                                                                    | Stato              |
|------------------------------------|----------------------------------------------------------------------------------------------------|--------------------|
| Convalida dell'utensile in avanti  | Consente all'utensile di eseguire il Pset<br>selezionato.<br>Nota: la convalida diretta e inversa può<br>essere eseguita impostando entrambe le<br>convalide sullo stesso input. Quando il<br>segnale di convalida viene interrotto,<br>l'utensile si arresta. | Stato              |
| Revisione degli utensili inversa   | Abilita l'inversione dell'utensile.<br>Nota: la convalida diretta e inversa può<br>essere eseguita impostando entrambe le<br>convalide sullo stesso input. Quando il<br>segnale di convalida viene interrotto,<br>l'utensile si arresta.                       | Stato              |
| Reimposta i blocchi degli utensili | Reimposta i blocchi dell'utensile, saran-<br>no interessati solo i blocchi di sicurezza<br>dell'utensile                                                                                                    | Margine ascendente |

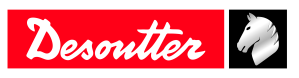

| Nome                                          | Descrizione                                                                                                    | Stato              |
|-----------------------------------------------|----------------------------------------------------------------------------------------------------|--------------------|
| Arresto utensile                              | L'utensile viene arrestato.                                                                                                    | Margine ascendente |
| Controllo spia blu utensile via IO            | 1 = la spia blu dell'utensile viene con-<br>trollata dall'IO<br>0 = la spia blu dell'utensile viene gestita<br>dal controller                                                           | Stato              |
| Spia blu dell'utensile                        | Se "controllo spia blu utensile via IO" è<br>impostato su 1 (vedere in alto), allora:<br>1 = la spia blu dell'utensile è accesa<br>0 = la spia blu dell'utensile è spenta               | Stato              |
| Controllo spia verde utensile via IO          | 1 = la spia verde dell'utensile viene con-<br>trollata dall'IO<br>0 = la spia verde dell'utensile viene ge-<br>stita dal controller                                                     | Stato              |
| Spia verde dell'utensile                      | Se "controllo spia verde utensile via IO"<br>è impostato su 1 (vedere in alto), allora:<br>1 = la spia verde dell'utensile è accesa<br>0 = la spia verde dell'utensile è spenta         | Stato              |
| Controllo spia rossa utensile via IO          | 1 = la spia rossa dell'utensile viene con-<br>trollata dall'IO<br>0 = la spia rossa dell'utensile viene ge-<br>stita dal controller                                                     | Stato              |
| Spia rossa dell'utensile                      | Se "controllo spia rossa utensile via IO"<br>è impostato su 1 (vedere in alto), allora:<br>1 = la spia rossa dell'utensile è accesa<br>0 = la spia rossa dell'utensile è spenta         | Stato              |
| Controllo spia gialla utensile via IO         | 1 = la spia gialla dell'utensile viene con-<br>trollata dall'IO<br>0 = la spia gialla dell'utensile viene ge-<br>stita dal controller                                                   | Stato              |
| Spia gialla dell'utensile                     | Se "controllo spia gialla utensile via IO"<br>è impostato su 1 (vedere in alto), allora:<br>1 = la spia gialla dell'utensile è accesa $0 = la spia gialla dell'utensile è spenta$       | Stato              |
| Controllo spia bianca utensile via IO         | 1 = la spia bianca dell'utensile vienecontrollata dall'IO $0 = la spia bianca dell'utensile viene ge-stita dal controller$                                                              | Stato              |
| Spia bianca dell'utensile                     | Se "controllo spia bianca utensile via<br>IO" è impostato su 1 (vedere in alto), al-<br>lora:<br>1 = la spia bianca dell'utensile è accesa<br>0 = la spia bianca dell'utensile è spenta | Stato              |
| Reimpostazione dell'errore di ridondan-<br>za | Reimposta solo l'errore di ridondanza                                                                                                    | Stato              |

# Comandi Pset

| Nome                                                    | Descrizione                                                                                                    | Stato                                    |
|---------------------------------------------------------|----------------------------------------------------------------------------------------------------|------------------------------------------|
| Bit selezione Pset (07)                                 | Usato per selezionare i Pset.<br>Questi ingressi devono trovarsi nello<br>stato desiderato PRIMA dell'attivazione<br>dell'ingresso di avvio del ciclo. Se il<br>Pset selezionato è zero, non è seleziona-<br>to alcun Pset. | Stato                                    |
| Seleziona Pset precedente<br>Seleziona il prossimo Pset | Seleziona Pset con il numero inferiore.<br>Seleziona il Pset con il numero più alto.                                                                                                    | Margine ascendente<br>Margine ascendente |

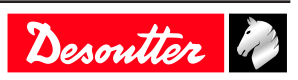

| Nome                                         | Descrizione                                                                                                    | Stato                       |
|----------------------------------------------|----------------------------------------------------------------------------------------------------|-----------------------------|
| L'arresto esterno interrompe il Pset         | Questo ingresso viene utilizzato con i ri-<br>levatori di prossimità per terminare im-<br>mediatamente il funzionamento del Pset.<br>L'utente può scegliere lo stato o la tran-<br>sizione che arresterà il Pset: n., aumen-<br>to, diminuzione, cambio, alto, basso.<br>Quando un Pset viene interrotto con<br>questo ingresso, il risultato del Pset è<br>NOK.                                                                                                    | "stato o margine ascendente |
| Arresto esterno alla fase successiva         | Questo ingresso viene utilizzato con i ri-<br>levatori di prossimità per terminare im-<br>mediatamente la fase in corso.<br>L'utente può scegliere lo stato o la tran-<br>sizione che arresterà il Pset: n., aumen-<br>to, diminuzione, cambio, alto, basso.<br>L'utente può scegliere anche il risultato<br>della fase quando si verifica la richiesta<br>di arresto: OK, NOK, monitoraggio<br>("Monitoraggio" significa che il risultato<br>viene calcolato in base al monitoraggio<br>richiesto). | "stato o margine ascendente |
| Ingresso di sincronizzazione                 | Ingresso di sincronizzazione della fase.<br>La fase inizia quando viene rilevata una<br>transizione a 0.                                                                                                    | Stato                       |
| Bit di ingresso dello strumento esterno (09) | Indica la possibilità di utilizzare questi<br>ingressi per l'utensile esterno (es. per ge-<br>nerare report OK/NOK)                                                                                                    | Stato                       |

# Comandi del processo di assemblaggio

| Nome                                                                | Descrizione                                                                                                    | Stato              |
|---------------------------------------------------------------------|----------------------------------------------------------------------------------------------------|--------------------|
| Bit di selezione del processo di assem-<br>blaggio (0-7)            | Consente di selezionare un processo di<br>assemblaggio.<br>Questi ingressi devono trovarsi nello<br>stato desiderato PRIMA dell'attivazione<br>dell'ingresso di avvio del processo di as-<br>semblaggio.                                                                                                    | Margine ascendente |
| Interruzione del processo di assemblag-<br>gio (unità di serraggio) | L'ingresso "Interrompi processo di as-<br>semblaggio" interrompe il processo di<br>assemblaggio in corso. Il processo di as-<br>semblaggio viene concluso. Il risultato<br>del processo di assemblaggio viene me-<br>morizzato come "annullato" e gli eventi<br>"AP interrotto" e "AP NOK" vengono<br>impostati. | Margine ascendente |
| Lotto -1                                                            | L'ingresso "Lotto -1" consente di sele-<br>zionare l'operazione precedente di un<br>lotto, qualunque sia il risultato dell'ope-<br>razione successiva.<br>Il contatore del lotto viene diminuito.<br>L'azione viene registrata come OK o<br>NOK in base al risultato ed "Evento lot-<br>to -1" viene impostato.  | Margine ascendente |
| Lotto +1                                                            | Se non è possibile completare l'opera-<br>zione corrente di un lotto, passare al<br>successivo utilizzando l'ingresso esterno<br>"Lotto +1".<br>L'azione viene dichiarata come NOK e<br>viene impostato l'evento "Lotto +1".                                                                                     | Margine ascendente |

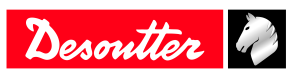

| Nome                             | Descrizione                                                                                                    | Stato              |
|----------------------------------|----------------------------------------------------------------------------------------------------|--------------------|
| Riavvia lotto                    | Riavvia il lotto corrente della fase del<br>processo di assemblaggio corrente.<br>L'evento "Riavvia lotto" viene imposta-<br>to.  | Margine ascendente |
| Reimposta il numero di tentativi | Reimposta il numero del contatore dei<br>tentativi.<br>Se il contatore massimo è stato raggiun-<br>to, l'utensile viene sbloccato | Margine ascendente |

# Ingresso esterno

| Nome                          | Descrizione                                                                                                    | Stato              |
|-------------------------------|----------------------------------------------------------------------------------------------------|--------------------|
| Bit esterno in AP (049)       | Gli ingressi utilizzati nel processo di as-<br>semblaggio in condizioni di avvio o nel-<br>le azioni di assemblaggio rilevano l'in-<br>gresso                                                                       | Margine ascendente |
| Bit PLC ingresso esterno (09) | Indica la possibilità di utilizzare questo<br>ingresso da un PLC tramite Fieldbus<br>(come un I/O remoto). È un input al lato<br>PLC.                                                                               | Stato              |
| Esterno in Open Protocol 1-8  | Input utilizzati in Open Protocol.<br>Possono essere monitorati dal client<br>Open Protocol tramite abbonamento.<br>Questi ingressi sono denominati "Moni-<br>torati esterni 18" nelle specifiche Open<br>Protocol. | Stato              |

# Vassoio prese

| Nome                     | Descrizione                                                                                                    | Stato |
|--------------------------|----------------------------------------------------------------------------------------------------|-------|
| Bit presa sollevata (04) | Utilizzato solo con i controllori CVI II:<br>Vassoi della presa da 24 V (BSD). Indi-<br>ca la presa sollevata. | Stato |

# Comandi del protocollo personalizzato

| Nome            | Descrizione                                                                                                    | Stato              |
|-----------------|----------------------------------------------------------------------------------------------------|--------------------|
| Fine ciclo PFCS | Input utilizzato in PFCS Chrysler per<br>scaricare il risultato FIFO quando l'ope-<br>ratore ha completato il lavoro | Margine ascendente |
| SAS             | Inizia il lavoro di serraggio                                                                                        | Stato              |
| RST             | Ripristina un qualsiasi lavoro di serrag-<br>gio in corso                                                            | Stato              |
| LSN             | Disabilita inversione                                                                                                | Stato              |
| TOL             | Convalida dell'utensile                                                                                              | Stato              |
| STR             | Avvio dell'utensile                                                                                                  | Stato              |
| EDZ             | Ripristina i risultati                                                                                               | Stato              |
| XMS             | XML sincrono                                                                                                    | Stato              |
| XMA             | XML attivato                                                                                                    | Stato              |

# CVILOGIX

| Nome                                 | Descrizione                                                                                | Stato |
|--------------------------------------|--------------------------------------------------------------------------------------------|-------|
| Bit CVILOGIX ingresso esterno (0100) | Indica che questo ingresso può essere<br>utilizzato da un'applicazione interna<br>CVILOGIX | Stato |

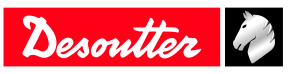

| Nome               | Descrizione                      | Stato |
|--------------------|----------------------------------|-------|
| Convalida CVILOGIX | Consente a CVILOGIX di bloccare/ | Stato |

# Uscita logica

# Stato generale

| Nome                               | Descrizione                                                                                                    | Condizione in crescita<br>Condizione in calo                                                                       |
|------------------------------------|----------------------------------------------------------------------------------------------------|----------------------------------------------------------------------------------------------------|
| Pronto                             | Il sistema è esente da qualsiasi problema<br>interno che potrebbe impedirne la piena<br>operatività.<br>La comunicazione tra sistema e utensile<br>è OK.                                                                                                    | Nessun errore del sistema né dell'utensi-<br>le<br>Arresto rapido attivato. Errore prove-<br>niente dal sistema    |
| Identificatore OK                  | L'identificatore ricevuto (es. codice a barre) combacia con le maschere (resta a livello attivo per 0,5 s).                                                                                                    | Identificatore ricevuto e identificato<br>0,5 s dopo l'aumento                                                     |
| Identificatore NOK                 | L'identificatore ricevuto (es. codice a barre) non combacia con le maschere (resta a livello attivo per 0,5 s).                                                                                                    | Identificatore ricevuto ma non identifi-<br>cato<br>0,5 s dopo l'aumento                                           |
| Informazioni utente presenti       | Sono presenti informazioni utente (dati, avvertenze o errori).                                                                                                    | Informazioni utente presenti sullo scher-<br>mo<br>Nessuna informazione utente sullo<br>schermo                    |
| ACK mantieni attivo                | Questa uscita è la copia dell'input "Man-<br>tieni attivo". Può essere utilizzato dal<br>PLC per verificare che il sistema sia an-<br>cora in azione.                                                                                                    | Quando l'input "Mantieni attivo" au-<br>menta.<br>Quando l'input "Mantieni attivo" dimi-<br>nuisce.                |
| Errore Fieldbus                    | N. Fieldbus. Il "difetto Fieldbus" è atti-<br>vo finché la comunicazione di Fieldbus<br>non viene stabilita. Si spegne automati-<br>camente quando la comunicazione viene<br>ripristinata.                                                                                                    | Comunicazione persa e/o assenza di<br>"Mantieni attivo".<br>Comunicazione Fieldbus stabilita e<br>mantenuta attiva |
| Segnalazione di allarme            | Quando si lavora con ToolsNet o CVI-<br>Net: Allarme della soglia FIFO raggiun-<br>to.<br>I risultati vengono memorizzati nella<br>memoria di sistema e cancellati se invia-<br>ti a ToolsNet o CVINet. In questo modo<br>la memoria di sistema non sarà mai pie-<br>na. Una memoria di sistema piena causa<br>perdite di risultati e errori di tracciabili-<br>tà. Per rilevare i problemi di comunica-<br>zione con ToolsNet o CVINet, il soft-<br>ware misura la percentuale di riempi-<br>mento della memoria. Quando la veloci-<br>tà supera la soglia target, viene attivato<br>l'allarme di creazione rapporti: gli ope-<br>ratori di manutenzione potranno risolve-<br>re il problema prima di perdere i risulta-<br>ti". | Allarme di raggiungimento della soglia<br>FIFO<br>Allarme FIFO sotto la soglia.                                    |
| Open Protocol attivato             | Open Protocol attivato nella configura-<br>zione                                                                                                    | Il protocollo è abilitato<br>Il protocollo è disabilitato                                                          |
| Open Protocol collegato            | Open Protocol è collegato all'unità di serraggio                                                                                                    | Almeno 1 peer connesso<br>Nessun peer connesso                                                                     |
| Sincronizzazione dell'ora conclusa | Sincronizzazione dell'ora completata<br>con successo utilizzando i dati Fieldbus<br>(Q_SYN in VWXML)                                                                                                    | -                                                                                                    |

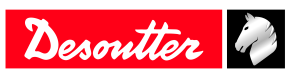

| Nome                 | Descrizione                                                                                                    | Condizione in crescita<br>Condizione in calo                                                  |
|----------------------|----------------------------------------------------------------------------------------------------|-----------------------------------------------------------------------------------------------|
| Arresto di emergenza | L'arresto di emergenza è attivato.                                                                                                    | Arresto di emergenza attivato<br>Arresto di emergenza disattivato                             |
| TU in esecuzione     | L'operazione di fissaggio è iniziata e al-<br>meno un utensile interessato è in uso. Il<br>segnale si disattiva quando l'operazione<br>di fissaggio è terminata (tutti i report so-<br>no stati inviati). | Pset avviato.<br>L'operazione di fissaggio è terminata<br>(tutti i report sono stati inviati) |

### Stato dell'utensile

| Nome                                                          | Descrizione                                                                                                    | Condizione in crescita<br>Condizione in calo                                                                                           |
|---------------------------------------------------------------|----------------------------------------------------------------------------------------------------|----------------------------------------------------------------------------------------------------|
| Strumento pronto                                              | L'utensile è pronto:<br>- la comunicazione tra sistema e utensile<br>è ok<br>- selezionare un Psetvalido<br>- la strategia di serraggio deve gestire<br>l'utensile"                                      | Strumento connesso E Pset valido.<br>Scollegamento dell'utensile, selezione<br>Pset.                                                   |
| Strumento non bloccato in avanti                              | Non è presente alcun blocco dell'utensi-<br>le in avanti.                                                                                                    | Utensile sbloccato in avanti.<br>Nuovo blocco in avanti                                                                                |
| Utensile non bloccato all'indietro                            | Non è presente alcun blocco dell'utensi-<br>le in direzione inversa.                                                                                                    | Utensile sbloccato in direzione inversa<br>Nuovo blocco in direzione inversa                                                           |
| Strumento in esecuzione                                       | L'utensile sta funzionando (senso orario, antiorario, serraggio o allentamento).                                                                                                    | L'utensile inizia a funzionare.<br>Si spegne quando l'utensile si arresta.                                                             |
| Direzione dell'utensile                                       | Indica se l'utensile è in modalità di ser-<br>raggio.<br>Attivo: modalità serraggio<br>Inattivo: funzionamento in modalità in-<br>versa<br>Nota: indipendente se l'utensile è in ese-<br>cuzione o meno. | Entrata in modalità di serraggio in cor-<br>so.<br>Entrata in modalità inversa in corso.                                               |
| Serraggio utensile                                            | L'utensile è in esecuzione in modalità di<br>serraggio.<br>La soglia del Pset non viene presa in<br>considerazione.                                                                                      | L'utensile si avvia in modalità di serrag-<br>gio.<br>L'utensile si arresta.                                                           |
| Trigger nel percorso medio dell'utensile                      | Riflette lo stato raw del trigger di avvio<br>del percorso medio dell'utensile indipen-<br>dentemente dallo stato di "Unità di ser-<br>raggio".                                                          | È stato raggiunto il percorso medio del<br>grilletto principale.<br>Il grilletto principale è completamente<br>rilasciato.             |
| Trigger di avvio principale dell'utensile                     | Riflette lo stato raw del trigger di avvio<br>del percorso principale dell'utensile indi-<br>pendentemente dallo stato di "Unità di<br>serraggio".                                                       | Il grilletto viene premuto.<br>Il grilletto viene rilasciato                                                                           |
| Grilletto inversione utensile                                 | Riflette lo stato raw del trigger di inver-<br>sione dell'utensile indipendentemente<br>dallo stato di "Unità di serraggio".<br>(all'indietro o in avanti).                                              | Il grilletto viene premuto.<br>Il grilletto viene rilasciato                                                                           |
| Grilletto di avvio anteriore o avvio a pulsante dell'utensile | Riflette lo stato raw del trigger del gril-<br>letto di avvio anteriore o avvio a pulsan-<br>te dell'utensile, indipendentemente dallo<br>stato di "Unità di serraggio".                                 | Il grilletto viene premuto.<br>Il grilletto viene rilasciato                                                                           |
| Inversione manuale in corso                                   | L'operatore ha selezionato la direzione<br>inversa sull'utensile e sta usando tale di-<br>spositivo.                                                                                                    | Selezione manuale dell'esecuzione in-<br>versa e grilletto premuto.<br>Resta acceso fino a quando l'operatore<br>sta usando l'utensile |

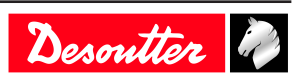

| Nome                                  | Descrizione                                                                                                    | Condizione in crescita<br>Condizione in calo                                                                                                    |
|---------------------------------------|----------------------------------------------------------------------------------------------------|----------------------------------------------------------------------------------------------------|
| Fissaggio allentato                   | È presente un valore di coppia minimo<br>fisso per dichiarare che il dispositivo di<br>fissaggio è stato "allentato".                                                                                                    | Eseguire la generazione dei risultati in-<br>versa.<br>Nuovo avvio (trigger utensile o avvio<br>esterno)                                                                                                    |
| Dado del tubo aperto                  | Indica che il dado del tubo è aperto.<br>L'utensile può essere rimosso dal grup-<br>po.                                                                                                    | -<br>Strumento in esecuzione                                                                                                    |
| Allarme di manutenzione dell'utensile | Riflette il diverso stato o la condizione<br>dell'allarme di manutenzione dell'utensi-<br>le.                                                                                                    | L'allarme di manutenzione utensile 1 o 2<br>è attivo.<br>Nessun allarme di manutenzione utensi-<br>le è attivo.                                                                                                |
| Impostazioni del mandrino non valide  | Le caratteristiche dell'utensile non corri-<br>spondono ai parametri dei Pset (es. tem-<br>pi di jog negativi o contraddizioni, cop-<br>pia oltre la gamma massima dell'utensi-<br>le, velocità oltre quella massima<br>dell'utensile, intervallo massimo della<br>coppia dell'utensile ecc).                                                                                                    | Selezione del Pset o connessione<br>dell'utensile.<br>Scollegamento dell'utensile o nuovo<br>Pset selezionato.                                                                                                 |
| Errore dell'intervallo                | Quando si avvia un serraggio, prima di<br>avviare l'utensile, il sistema controlla<br>l'intervallo della coppia. "Errore dell'in-<br>tervallo" indica la deviazione dell'inter-<br>vallo di almeno $\pm$ 3%, aspetto che causa<br>un blocco dell'utensile.<br>Questo errore può essere dovuto al tra-<br>sduttore di coppia o all'elettronica<br>dell'utensile.<br>L'unica soluzione possibile consiste nel<br>sostituire l'utensile.                                             | Rilevamento di un errore dell'intervallo.<br>Scollegamento dell'utensile o nuova ve-<br>rifica senza errori.                                                                                                   |
| Offset non riuscito                   | Indica uno scostamento (punto 0) di al-<br>meno il 50% dalla scala completa.<br>Questo errore si verifica quando, all'ini-<br>zio del Pset, il trasduttore di coppia offre<br>almeno il 50% della coppia della scala<br>completa prima di avviare il motore.<br>Con un "Offset non riuscito", il sistema<br>non può compensare l'errore del trasdut-<br>tore né eseguire un'operazione di avvita-<br>mento.<br>L'unica soluzione possibile consiste nel<br>sostituire l'utensile. | Rilevamento guasto offset<br>Scollegamento utensile o nuova verifica<br>senza guasti.                                                                                                    |
| Sovratemperatura del motore           | Indica che la temperatura degli avvolgi-<br>menti del motore dell'utensile ha supera-<br>to la soglia consentita. Resta visibile un<br>messaggio di errore.                                                                                                    | Soglia della temperatura:<br>- 100 °C per gli utensili fissi<br>- 60 °C per gli utensili portatili<br>Il segnale si spegne quando la tempera-<br>tura torna sotto la soglia (isteresi inferio-<br>re = 10 °C). |
| Errore di misurazione dell'angolo     | Guasto del sensore dell'angolo di incli-<br>nazione.<br>Può trattarsi di un errore del sensore<br>dell'angolo, un guasto elettronico<br>dell'utensile o una combinazione di en-<br>trambi i problemi. La comunicazione<br>viene testata in modo permanente.<br>Quando l'errore non viene più visualiz-<br>zato, il segnale si spegne.                                                                                                    | Rilevazione dei guasti angolari.<br>Scollegamento dell'utensile                                                                                                    |

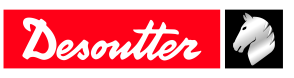

| Nome                      | Descrizione                                                                                                    | Condizione in crescita<br>Condizione in calo                                                                                                   |
|---------------------------|----------------------------------------------------------------------------------------------------|----------------------------------------------------------------------------------------------------|
| Nessun utensile collegato | Il sistema non rileva l'utensile. I sistemi<br>possono funzionare con una vasta gam-<br>ma di strumenti di fissaggio. Gli stru-<br>menti dispongono di una scheda Intelli-<br>gent Tool Interface (ITI) che invia conti-<br>nuamente informazioni di stato al siste-<br>ma. Se il sistema chiede informazioni<br>sullo stato dall'utensile e non riceve al-<br>cuna risposta, il software di sistema atti-<br>va l'uscita "Nessun utensile collegato".<br>Questa uscita viene reimpostata imme-<br>diatamente dopo una comunicazione riu-<br>scita con un utensile. | Nessun utensile collegato o utensile non<br>riconosciuto<br>Utensile collegato e riconosciuto.                                                 |
| Errore di ridondanza      | Errore di ridondanza, che si verifica in<br>presenza di un trasduttore di controllo<br>operativo e un trasduttore di monitorag-<br>gio difettoso.                                                                                                    | Generazione dei risultati<br>Utilizzo dell'ingresso "Reimpostazione<br>dell'errore di ridondanza", cambio<br>dell'utensile senza questo errore |

### Stato del Pset

| Nome                                               | Descrizione                                                                                                    | Condizione in crescita<br>Condizione in calo                                                                                     |
|----------------------------------------------------|----------------------------------------------------------------------------------------------------|----------------------------------------------------------------------------------------------------|
| Bit del Pset selezionati (07)                      | Replica l'ingresso binario "bit del Pset<br>selezionato da 0 a 7" se il Pset corri-<br>spondente si chiude, 0 se il Pset non esi-<br>ste o se non è selezionato alcun Pset.                                                                                      | Nuovo Pset selezionato<br>Nuovo Pset selezionato                                                                                 |
| Serraggio in corso (vecchio ciclo dichia-<br>rato) | Indica che l'operazione di fissaggio è<br>iniziata: l'utensile è in funzione e la cop-<br>pia è al di sopra della soglia di avvio del<br>Pset. Il segnale si disattiva quando l'ope-<br>razione di fissaggio è terminata (tutti i<br>report sono stati inviati). | La coppia raggiunge quella di inizio ci-<br>clo.<br>L'operazione di fissaggio è terminata<br>(tutti i report sono stati inviati) |
| Serraggio completato                               | Indica la disponibilità di un rapporto del Pset.                                                                                                    | Generazione dei risultati.<br>Nuovo avvio (trigger utensile o avvio<br>esterno) o ingresso di reset                              |
| Serraggio OK                                       | Indica che l'operazione di fissaggio (per<br>una specifica unità di serraggio) è termi-<br>nata correttamente e che tutti i parametri<br>di serraggio controllati e monitorati<br>rientrano nelle tolleranze.                                                    | Generazione dei risultati.<br>Nuovo avvio (trigger utensile o avvio<br>esterno) o ingresso di reset                              |
| Serraggio NOK                                      | Indica che l'operazione di fissaggio (per<br>una specifica unità di serraggio) non è<br>riuscita.                                                                                                    | Generazione dei risultati.<br>Nuovo avvio (trigger utensile o avvio<br>esterno) o ingresso di reset                              |
| Mandrino OK                                        | Indica che l'operazione di fissaggio (per<br>un utensile specifico) è terminata corret-<br>tamente e che tutti i parametri di serrag-<br>gio controllati e monitorati rientrano<br>nelle tolleranze.                                                             | Generazione dei risultati.<br>Nuovo avvio (trigger utensile o avvio<br>esterno) o ingresso di reset                              |
| Mandrino NOK                                       | Indica che l'operazione di fissaggio (per<br>un utensile specifico) non è riuscita.                                                                                                    | Generazione dei risultati.<br>Nuovo avvio (trigger utensile o avvio<br>esterno) o ingresso di reset                              |

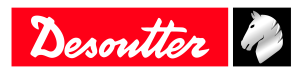

| Nome         | Descrizione                                                                                                    | Condizione in crescita<br>Condizione in calo                                                        |
|--------------|----------------------------------------------------------------------------------------------------|----------------------------------------------------------------------------------------------------|
| Angolo basso | Indica un rifiuto dell'angolo basso.<br>L'angolo deve soddisfare o superare<br>questo valore per ottenere un valore cor-<br>retto.Pset Quando l'angolo resta al di<br>sotto di questo valore, diventa "Rifiuto<br>angolo basso" e viene attivata questa<br>uscita. Resta acceso fino all'inizio di una<br>nuova operazione di fissaggio.                                                                                                    | Generazione dei risultati.<br>Nuovo avvio (trigger utensile o avvio<br>esterno) o ingresso di reset |
| Angolo OK    | Indica un angolo corretto. L'angolo è all'interno dei limiti dichiarati nella fase.                                                                                                    | Generazione dei risultati.<br>Nuovo avvio (trigger utensile o avvio<br>esterno) o ingresso di reset |
| Angolo alto  | Indica un rifiuto dell'angolo alto.<br>L'angolo deve restare al di sotto di que-<br>sto valore affinché un Pset sia corretto.<br>Quando l'angolo soddisfa o supera que-<br>sto valore, esso diventa "Rifiuto angolo<br>alto". Quando viene raggiunto questo li-<br>mite, l'utensile si arresterà e verrà attiva-<br>ta questa uscita. Resta acceso fino<br>all'inizio di una nuova operazione di fis-<br>saggio.                                                                                                    | Generazione dei risultati.<br>Nuovo avvio (trigger utensile o avvio<br>esterno) o ingresso di reset |
| Coppia bassa | Indica il rifiuto della coppia di picco<br>bassa.<br>Se la coppia resta al di sotto del "Limite<br>minimo della coppia di picco", viene<br>prodotto un Pset "Rifiuto". Ciò può veri-<br>ficarsi quando un Pset viene interrotto<br>prematuramente, una filettatura viene<br>danneggiata o quando il Pset viene auto-<br>maticamente terminato a causa di altre<br>condizioni di errore, come ad esempio<br>un errore angolo alto o quando un moni-<br>tor dell'ora del Pset scade e provoca la<br>chiusura del Pset. Resta acceso fino<br>all'inizio di una nuova operazione di fis-<br>saggio. | Generazione dei risultati.<br>Nuovo avvio (trigger utensile o avvio<br>esterno) o ingresso di reset |
| Coppia OK    | Indica una coppia corretta.<br>La coppia è nei limiti interni dichiarati<br>nella fase.                                                                                                    | Generazione dei risultati.<br>Nuovo avvio (trigger utensile o avvio<br>esterno) o ingresso di reset |

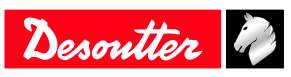

| Nome                                           | Descrizione                                                                                                    | Condizione in crescita<br>Condizione in calo                                                                                                    |
|------------------------------------------------|----------------------------------------------------------------------------------------------------|----------------------------------------------------------------------------------------------------|
| Coppia alta                                    | Indica il massimo scarto della coppia di<br>picco.<br>Quando la coppia raggiunge o supera<br>questo valore, questa uscita viene attiva-<br>ta e il risultato è NOK. Se l'errore pic-<br>co di coppia elevata persiste,<br>rallentare la velocità dell'utensile o so-<br>stituirlo con un altro di capacità inferio-<br>re. Una seconda variabile che potrebbe<br>causare errori è un giunto molto rumoro-<br>so. Si tratta del rumore stridulo prodotto<br>da alcuni elementi di fissaggio al termi-<br>ne di tale operazione. Il rumore viene<br>prodotto dallo stick-slip e interrompe<br>momentaneamente la rotazione dell'ele-<br>mento di fissaggio. Quindi l'aderenza si<br>spezza e la rotazione riprende. Questa<br>condizione può causare una condizione<br>di picco di coppia elevata.<br>Resta acceso fino all'avvio di una nuova<br>operazione di fissaggio. | Generazione dei risultati.<br>Nuovo avvio (trigger utensile o avvio<br>esterno) o ingresso di reset                                                                                                   |
| Rapporto giallo sul sistema di serraggio       | Questa uscita indica lo stato della luce<br>gialla del sistema.                                                                                                    | La spia gialla del sistema è accesa<br>Inizia una nuova operazione di fissaggio                                                                                                    |
| Rapporto verde sul sistema di avvita-<br>mento | Questa uscita indica lo stato della luce verde del sistema.                                                                                                    | La spia verde del sistema è accesa<br>Inizia una nuova operazione di fissaggio                                                                                                    |
| Rapporto rosso sul sistema di avvita-<br>mento | Questa uscita indica lo stato della luce rossa del sistema.                                                                                                    | La spia rossa del sistema è accesa<br>Inizia la nuova operazione di fissaggio                                                                                                    |
| Rifiuto di blocco                              | Indica che un utensile è bloccato a causa<br>di un'operazione di serraggio errata. Il<br>sistema non continuerà a utilizzare<br>l'utensile a seconda dell'opzione di rifiu-<br>to di blocco: -fino a quando l'ingresso "<br>Conferma errore" è attivatofino a<br>quando si esegue l'inversione di marcia<br>o fino ad un'operazione di allentamento                                                                                                    | Il serraggio termina con un risultato di<br>errore e l'opzione "rifiuto di blocco" è<br>attivata.<br>Ingresso "Conferma errore" attivato o<br>funzionamento in allentamento o dire-<br>zione inversa. |
| Rimuovere il dispositivo di fissaggio          | Indica che l'operazione di fissaggio ha<br>prodotto una coppia superiore al punto<br>impostato "Rimuovi fissaggio". Se im-<br>postata correttamente, la coppia è diven-<br>tata molto alta per un qualsiasi motivo.<br>L'operazione di fissaggio potrebbe esse-<br>re inaffidabile: smontare il giunto e con-<br>trollare le parti.                                                                                                    | Generazione dei risultati.<br>Nuovo avvio (trigger utensile o avvio<br>esterno) o ingresso di reset                                                                                                   |
| Serraggio terminato senza timeout              | Indica la disponibilità di un report del<br>Pset e che l'arresto di origine non è un<br>timeout complessivo.                                                                                                    | Generazione dei risultati.<br>Nuovo avvio (trigger utensile o avvio<br>esterno) o ingresso di reset                                                                                                   |
| Tempo complessivo raggiunto                    | È stato raggiunto il tempo complessivo massimo durante il serraggio                                                                                                    | Generazione dei risultati.<br>Nuovo avvio (trigger utensile o avvio<br>esterno) o ingresso di reset                                                                                                   |
| Uscita di sincronizzazione                     | Uscita di sincronizzazione: impostata su<br>l all'avvio della fase e riportata su 0<br>quando viene raggiunta una fase di sin-<br>cronizzazione.                                                                                                    | Inizio della fase di esecuzione.<br>Fase di sincronizzazione raggiunta                                                                                                    |

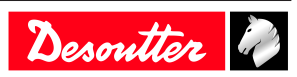

| Nome                             | Descrizione                                                                                                    | Condizione in crescita<br>Condizione in calo |
|----------------------------------|----------------------------------------------------------------------------------------------------|----------------------------------------------|
| Parametro non valido selezionato | Indica che il Pset è disabilitato (non im-<br>postato). Ad esempio, se si utilizzano 3<br>Psets, i Psets 1, 2 e 3 sono abilitati. Se<br>viene selezionato un Pset diverso da 1, 2<br>o 3, il Psetnon è valido e questa uscita<br>viene attivata. Un processo di assem-<br>blaggio potrebbe selezionare Psets non<br>validi. | Deselezione Pset<br>Selezione Pset           |

# Stato del processo di assemblaggio

| Nome                                              | Descrizione                                                                                                    | Condizione in crescita<br>Condizione in calo                                                                                                    |
|---------------------------------------------------|----------------------------------------------------------------------------------------------------|----------------------------------------------------------------------------------------------------|
| Bit selezionati del processo di assemblaggio (07) | Indica il funzionamento dell'operazione<br>di assemblaggio per l'unità di serraggio<br>selezionata (bit 07).                                                                                                    | Nuovo AP selezionato. AP interrotto<br>Nuovo AP selezionato. AP interrotto                                                                                                    |
| Processo di assemblaggio in corso                 | Indica che l'operazione di assemblaggio<br>è in fase di esecuzione. Il segnale è atti-<br>vo fino a quando l'operazione di assem-<br>blaggio è in esecuzione. Il segnale si<br>spegne quando l'operazione di assem-<br>blaggio è terminata. | Inizio del processo di assemblaggio.<br>Il processo di assemblaggio è terminato<br>o interrotto.                                                                                  |
| Processo di assemblaggio finito                   | Indica quando un'operazione di assem-<br>blaggio è completata.                                                                                                    | Processo di assemblaggio finito.<br>Un nuovo processo di assemblaggio av-<br>via o ripristina l'input                                                                             |
| Processo di assemblaggio OK                       | Indica quando un'operazione di assem-<br>blaggio è completata senza rifiuti. Il se-<br>gnale resta acceso fino a quando inizia<br>un nuovo processo di assemblaggio.                                                                        | Processo di assemblaggio finito e OK.<br>Un nuovo processo di assemblaggio av-<br>via o ripristina l'input                                                                        |
| Processo di assemblaggio NOK                      | Indica un rifiuto del processo di assem-<br>blaggio. Il segnale resta acceso fino a<br>quando inizia un nuovo processo di as-<br>semblaggio.                                                                                                | Processo di assemblaggio finito e NOK<br>o annullato.<br>Un nuovo processo di assemblaggio av-<br>via o ripristina l'input                                                        |
| Annullamento del processo di assem-<br>blaggio    | Quando un processo di assemblaggio è<br>stato interrotto, viene attivato "Processo<br>di assemblaggio interrotto". Il segnale<br>resta acceso fino a quando inizia un<br>nuovo processo di assemblaggio.                                    | Annullamento del processo di assem-<br>blaggio.<br>Un nuovo processo di assemblaggio av-<br>via o ripristina l'input                                                              |
| Bit di conteggio del lotto corrente (06)          | Indicatore dei bit del conteggio del lotto corrente                                                                                                    | Incremento del conteggio del lotto<br>Al termine del lotto, nuovo avvio (gril-<br>letto utensile o avvio esterno), reimpo-<br>stazione dell'ingresso o nuova selezione<br>dell'AP |
| Bit di conteggio del lotto rimanente<br>(0-6)     | Indicatore del bit del numero di bulloni<br>rimanenti nel lotto                                                                                                    | Incremento del conteggio del lotto<br>Al termine del lotto, nuovo avvio (gril-<br>letto utensile o avvio esterno), reimpo-<br>stazione dell'ingresso o nuova selezione<br>dell'AP |
| Lotto in esecuzione                               | È in corso l'elaborazione del lotto.<br>L'uscita è impostata su 1 prima della pri-<br>ma operazione di serraggio.                                                                                                    | Un'operazione batch è abilitata<br>Lotto finito o ingresso ripristinato                                                                                                    |
| Lotto finito                                      | Indica quando il conteggio dei lotti è<br>uguale alla dimensione del lotto e il lot-<br>to è completato. Viene utilizzato insie-<br>me a "Lotto OK" per indicare lo stato di<br>un lotto.                                                   | Lotto finito.<br>Nuovo avvio (trigger utensile o avvio<br>esterno) o ingresso di reset                                                                                            |

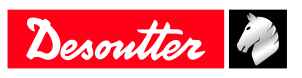

| Nome                        | Descrizione                                                                                                    | Condizione in crescita<br>Condizione in calo                                                                                               |
|-----------------------------|----------------------------------------------------------------------------------------------------|----------------------------------------------------------------------------------------------------|
| Lotto OK                    | Ad esempio, quando il lotto viene inter-<br>rotto o se gli scarti vengono inclusi nel<br>conteggio dei lotti (gestito dal processo<br>di assemblaggio). | Il lotto è terminato e NOK. È stato sele-<br>zionato un nuovo AP.<br>Nuovo avvio (trigger utensile o avvio<br>esterno) o ingresso di reset |
| Lotto NOK                   | Ad esempio, quando il lotto viene inter-<br>rotto o se gli scarti vengono inclusi nel<br>conteggio dei lotti (gestito dal processo<br>di assemblaggio). | Il lotto è terminato e NOK. È stato sele-<br>zionato un nuovo AP.<br>Nuovo avvio (trigger utensile o avvio<br>esterno) o ingresso di reset |
| Tentativi massimi raggiunti | Indica quando viene raggiunto il numero massimo di tentativi.                                                                                           | È stato raggiunto il numero massimo di<br>tentativi.<br>Il numero massimo di tentativi è stato<br>reimpostato.                             |

### Uscita esterna

| Nome                            | Descrizione                                                                                                    | Condizione in crescita<br>Condizione in calo                               |
|---------------------------------|----------------------------------------------------------------------------------------------------|----------------------------------------------------------------------------|
| Bit AP uscita esterna           | Output che è possibile impostare o reim-<br>postare in un processo di assemblaggio                                                      | A seconda del comportamento dell'AP<br>A seconda del comportamento dell'AP |
| Bit PLC uscita esterna (09)     | Indica che questa uscita è controllata da<br>un PLC tramite Fieldbus (come un I/O<br>remoto). Sul lato del PLC è presente<br>un'uscita. | A seconda del comportamento del PLC<br>A seconda del comportamento del PLC |
| Bit OP dell'uscita esterna (09) | Uscite dedicate a Open Protocol.                                                                                                    | A seconda del comportamento dell'OP<br>A seconda del comportamento dell'OP |

# Vassoio prese

| Nome                     | Descrizione                                                                                    | Condizione in crescita<br>Condizione in calo                                               |
|--------------------------|------------------------------------------------------------------------------------------------|--------------------------------------------------------------------------------------------|
| Presa selezionabile (04) | Vassoi della presa da 24 V (BSD). In-<br>forma quale presa può essere usata<br>dall'operatore. | Una nuova presa deve essere usata<br>dall'utente.<br>Nessuna presa utilizzata dall'utente. |

# Stato del protocollo personalizzato

| Nome                                        | Descrizione                                                                                                    | Condizione in crescita<br>Condizione in calo              |
|---------------------------------------------|----------------------------------------------------------------------------------------------------|-----------------------------------------------------------|
| Protocollo cliente attivato                 | Un protocollo cliente è stato attivato nella configurazione                                                                 | Il protocollo è abilitato<br>Il protocollo è disabilitato |
| Protocollo del cliente connesso             | Il protocollo cliente attivato è collegato                                                                                  | Il protocollo è connesso<br>Il protocollo è disconnesso   |
| Allarme segnalazione del protocollo cliente | Il protocollo cliente attivato ha inviato<br>un allarme sulla segnalazione dei risul-<br>tati di questa unità di serraggio. | L'allarme è stato inviato<br>L'allarme è stato inviato    |
| Q_SAS                                       | ACK inizio del lavoro di serraggio                                                                                          | -                                                         |
| RDY                                         | Sistema pronto                                                                                                    | -                                                         |
| Q_LSN                                       | Modalità inversa disabilitata                                                                                               | -                                                         |
| WGZ                                         | Utensile disabilitato                                                                                                    | -                                                         |
| Q_EDZ                                       | Risultato e rapporti reimpostati                                                                                            | -                                                         |
| Q_XMS                                       | Trasferimento dati XML completato                                                                                           | -                                                         |
| OEI                                         | Risultato OK                                                                                                    | -                                                         |
| ENO                                         | Risultato NOK                                                                                                    | -                                                         |
| FSCIO                                       | Stato del gruppo OK                                                                                                    | -                                                         |

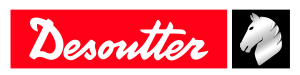

| Nome   | Descrizione          | Condizione in crescita<br>Condizione in calo |
|--------|----------------------|----------------------------------------------|
| FSCNIO | Stato del gruppo NOK | -                                            |

### CVILOGIX

| Nome                               | Descrizione                                                                     | Condizione in crescita<br>Condizione in calo |
|------------------------------------|---------------------------------------------------------------------------------|----------------------------------------------|
| Bit uscita esterna CVILOGIX (0100) | Indica che questo output può essere uti-<br>lizzato da un'applicazione CVILOGIX | -                                            |
|                                    | interna                                                                         |                                              |

### Varie

| Nome | Descrizione                                                    | Condizione in crescita<br>Condizione in calo |
|------|----------------------------------------------------------------|----------------------------------------------|
| ON   | Stato "On" per impostare il livello "1" sulle uscite fisiche.  | All'avvio del sistema.<br>Non diminuisce mai |
| OFF  | Stato "Off" per impostare il livello "0" sulle uscite fisiche. | All'avvio del sistema.<br>Non diminuisce mai |

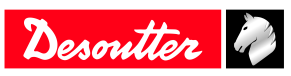

Fondata nel 1914 e con sede in France, Desoutter Industrial Tools è leader globale nella produzione di utensili di assemblaggio elettrici e pneumatici, coprendo un'ampia gamma di operazioni di assemblaggio e produzione spaziando dal settore aerospaziale, automobilistico, veicoli leggeri e pesanti, edilizio/ cantieristico a quello dell'industria generica.

Desoutter offre un'ampia gamma di soluzioni (utensili, assistenza e progetti) per soddisfare le specifiche esigenze dei clienti locali e globali in oltre 170 paesi.

La società progetta, sviluppa e fornisce utensili industriali innovativi di alta qualità, tra cui avvitatori pneumatici ed elettrici, utensili di montaggio avanzati, gruppi di perforazione avanzati, motori pneumatici e sistemi di misurazione della coppia.

Per maggiori informazioni vedi www.desouttertools.com

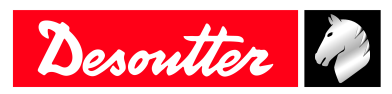

**More Than Productivity**